| 1. Net pass through                                 |    |
|-----------------------------------------------------|----|
| 1.1 VPN external network connection of HMI and PC   | 1  |
| 1.1.1 HMI settings                                  |    |
| 1.1.2 PC Settings                                   |    |
| 1.2 Examples of PLC pass through settings           | 2  |
| 1.2.1 OMRON CP Series                               |    |
| 1.2.2 OMRON CJ Series                               |    |
| 1.2.3 Delta DVP                                     |    |
| 1.2.4 IDEC FC Series                                |    |
| 1.2.5 Siemens 1200\1500\ET200\300                   |    |
| 1.2.6 Siemens smart 200                             |    |
| 1.2.7 Mitsubishi FX5U                               |    |
| 1.2.8 Mitsubishi QJ71E7 Ethernet                    |    |
| 1.2.9 Kinco F1                                      |    |
| 1.2.10 Panasonic FP                                 |    |
| 1.2.11 Kinco PLC series                             |    |
| 1.2.12 Unitronics                                   |    |
| 1.2.13 Trio Controller                              |    |
| 1.2.14 Parker ACR Series                            |    |
| 1.2.15 Rockwell MicroLogix1400                      |    |
| 1.2.16 Rockwell compactlogix 1769                   |    |
| 1.2.17 Schneider M200                               |    |
| 1.3 List of PLC supported VPN pass-through models   |    |
| 1.3.1 Appendix 1: Ethernet pass through model table |    |
| 2. Virtual COM through                              |    |
| 2.1 VPN external network connection of HMI and PC   | 35 |
| 2.2 PLC pass-through connection setting             |    |
| 2.2.1HMI pass-through settings                      |    |
| 2.2.2PLC Software settings                          |    |
| 2.2.3Exist pass through                             |    |
| 2.3 Examples of PLC pass through settings           |    |
| 2.3.1 Siemens 200                                   |    |
| 2.3.2 Siemens 300                                   |    |
| 2.3.3 Kinco PLC                                     |    |
| 2.3.4 Unitronics PLC                                |    |
| 2.3.5 Megmeet PLC                                   |    |
| 2.3.6 XINJIE XPLC                                   |    |
| 2.3.7 Mitsubish FXPLC                               |    |
| 2.3.8 Mitsubishi FX2N-10\20 GM PLC                  |    |
| 2.3.9 Delta AS PLC                                  |    |
| 2.3.10 Delta DVP PLC                                |    |
| 2.3.11 Omron CP PLC                                 |    |

## Contents

| 2.3.12 Inovance H2U                                         | 59 |
|-------------------------------------------------------------|----|
| 3. Bridged network port Pass Through                        | 61 |
| 3.1 How to set VPN network for Bridged network pass through | 62 |
| 3.2.1 Schneider M258                                        | 64 |
| 3.2.2 Schneider M200                                        | 66 |
| 3.2.3 Inovance AM600                                        | 67 |
| 3.2.6 Rockwell compactlogix 1769                            | 69 |
| 3.2.7Beckhoff                                               | 71 |
| 3.2.8Communicate with PLC by "UDP" protocol                 | 72 |

# Path through manual

# 1. Net pass through

## **1.1 VPN external network connection of HMI and PC**

### 1.1.1 HMI settings

1. Make sure the HMI external network connection is normal.

2.Switch HMI into" System settings" mode, choose "Network Settings", and select" GHCP IP"

| EN        |       |   |     |   |           | >y   | ste  | em Setti                 | ngs 🗘       |       |        |               |   |
|-----------|-------|---|-----|---|-----------|------|------|--------------------------|-------------|-------|--------|---------------|---|
| DHCP      | IP    | ] |     | 0 | Sta       | atio | c IP |                          | -           | •     |        |               |   |
| IP:       | 192   |   | 168 |   | 205       |      | 142  |                          | Server:     | China | Server |               | 1 |
| Mask:     | 255   |   | 255 |   | 255       |      | 0    |                          | Setting:    |       |        |               |   |
| Gateway:  | 192   |   | 168 |   | 0         |      | 254  |                          | State:      | Ready | to Con | nect          |   |
| DNS1:     | 0     |   | 0   |   | 0         |      | 0    |                          | Virtual IP: | Θ.    | θ.     | 0 .           | 0 |
| DNS2:     | 0     |   | 0   |   | 0         |      | 0    |                          |             |       |        |               |   |
| General   |       |   | N   | ( | )<br>work |      |      | <b>D</b><br>File Manager | Ver         | B     |        | ()<br>Restart |   |
| rte: 📕U ( | disk1 | U | dis | 2 | SD        |      |      |                          |             |       |        |               |   |
|           |       |   |     |   |           |      |      | Kinco                    |             |       |        |               |   |

3.Turn on the "VPN connection" function and wait for a while to see the status display "VPN connection successful". (Please ensure that the screen has been authorized by the platform administrator)

| O DH    | CP IP |     |     | 0   | Sta  | tic | IP  |                                  |
|---------|-------|-----|-----|-----|------|-----|-----|----------------------------------|
| IP      | 192   |     | 168 |     | 205  |     | 142 | Server: China Server             |
| Mask    | : 255 | i . | 255 |     | 255  |     | 0   | VPN Setting:                     |
| Gateway | : 192 |     | 168 |     | 0    |     | 254 | State: UPM Connection Successful |
| DNS     | : 0   |     | 0   |     | 0    |     | 0   | Virtual IP: 10 , 8 , 0 , 69      |
| DNS     | 2: (  | э.  | 0   |     | 0    |     | 0   | ,                                |
| Gene    | ral   |     | ,   | Vet | work |     |     | File Manager Version Restart     |

#### 1.1.2 PC Settings

1.Open EdgeAccessViewer and log in to find the screen you need to operate. This article uses 10.8.0.69 as an example. Click the pass through icon to enter the network transparent transmission setting interface.

| •  | EdgeAccess Viewer v1.0                            |             |         |                |            |              |    |  |  |  |
|----|---------------------------------------------------|-------------|---------|----------------|------------|--------------|----|--|--|--|
| al | abc\zhuwy@kinco.cn Login Time:2020-01-13 13:19:38 |             |         |                |            |              |    |  |  |  |
|    |                                                   |             |         |                | Successful | Connection   |    |  |  |  |
|    | IP                                                | Model       | Status  | Upload         | Download   | Pass Through | s  |  |  |  |
|    | 10.8.0.73                                         | GL070E      | Offline | <del>(</del> ) | <b>A</b>   | -1-          | 06 |  |  |  |
|    | 10.8.0.72                                         | GL070E      | Offline | (L)            | <b></b>    | _1-          | 06 |  |  |  |
|    | 10.8.0.69                                         | Default HMI | Online  | Ģ              | Ģ          | _1-          | 11 |  |  |  |
|    | 10.8.0.64                                         | GL070E      | Offline | (f)            | Ģ          | -1-          | 06 |  |  |  |

# **1.2 Examples of PLC pass through settings**

We explain the operation of the following representative PLC downloading programs by HMI pass through. The uploading program and online monitoring operation are similar. (Please refer to Annex 1 for the current PLC series that support Ethernet transparent transmission

| PLC        | model               | Port\protocol           | Settings       |
|------------|---------------------|-------------------------|----------------|
| OMRON      | OMRON CP Series     | 9600\UDP                | <u>Setting</u> |
| Delta      | Delta DVP 502\TCP   |                         | <u>Setting</u> |
| Siemens    | 1200\1500           | 102\TCP                 | <u>Setting</u> |
| Mitsubishi | FX5U                | 5562\TCP                | <u>Setting</u> |
| Panasonic  | Panasonic FP Series | Search port by tool\TCP | <u>Setting</u> |

#### 1.2.1 OMRON CP Series

#### OMRONCP1L PLC for example:

PLC 's ip is 192.168.205.11 (The wired Ethernet IP of the touch screen must be in the same network segment as the IP of the PLC,like192.168.205.XXX), PLC software download default port

#### is 9600, KDmanager setting :

| 🔝 KDManager |            |                                                                     |           |         |                                                                                            |     |          | -   |       |      | × |
|-------------|------------|---------------------------------------------------------------------|-----------|---------|--------------------------------------------------------------------------------------------|-----|----------|-----|-------|------|---|
| Downloa     | d Operate  | Communicati<br>Communicati                                          | on Set-   | NetWork |                                                                                            |     |          |     |       |      |   |
| Upload C    | operate I  | IP:                                                                 | 10.8.0.6  | 9       |                                                                                            |     | PORT: 21 | 845 |       |      |   |
| System (    | Operate S  | Serial NO.                                                          | NULL      |         |                                                                                            |     | Set      |     | ∦i-Fi | Set  |   |
| Get Vers    | ion        | Source p                                                            | ort(HMI-> | PLC)    |                                                                                            |     | _        |     | 1     |      | 1 |
| Decompi     | le Operate | PLC IP: 192 . 168 . 205 . 11 Port: 9600                             |           |         |                                                                                            |     |          |     |       |      |   |
| Pass Thr    | ough       | PLC                                                                 | 's IP a   | and p   | ort                                                                                        |     |          | ſ   | UDP)  |      |   |
| Net Pas     | s Througth | chose corresponding<br>protocol<br>Start pass through communication |           |         |                                                                                            |     | 9        |     |       |      |   |
| Virtual C   | ОМ         |                                                                     |           |         |                                                                                            |     |          |     |       |      |   |
|             |            |                                                                     |           |         |                                                                                            |     | ]        |     |       |      |   |
|             |            |                                                                     |           |         | < <b< td=""><td>ACK</td><td>NEXT&gt;</td><td>&gt;</td><td></td><td>Exit</td><td></td></b<> | ACK | NEXT>    | >   |       | Exit |   |

Click"start pass through communication", the screen will enter a white screen state, as shown in the figure

|                                                                                                    | a destruction of the | State of the second state of |                                                                                                    |
|----------------------------------------------------------------------------------------------------|----------------------|------------------------------|----------------------------------------------------------------------------------------------------|
|                                                                                                    |                      |                              |                                                                                                    |
|                                                                                                    |                      |                              |                                                                                                    |
|                                                                                                    |                      |                              |                                                                                                    |
|                                                                                                    |                      |                              |                                                                                                    |
|                                                                                                    |                      |                              |                                                                                                    |
|                                                                                                    |                      |                              |                                                                                                    |
|                                                                                                    |                      |                              |                                                                                                    |
|                                                                                                    |                      |                              |                                                                                                    |
| STRAIGHT MODE                                                                                                    |                      |                              |                                                                                                    |
|                                                                                                    |                      |                              |                                                                                                    |
|                                                                                                    |                      |                              |                                                                                                    |
|                                                                                                    |                      |                              |                                                                                                    |
|                                                                                                    |                      |                              |                                                                                                    |
|                                                                                                    |                      |                              |                                                                                                    |
|                                                                                                    |                      |                              |                                                                                                    |
|                                                                                                    |                      |                              |                                                                                                    |
|                                                                                                    |                      |                              |                                                                                                    |
| and the second second se |                      |                              |                                                                                                    |
|                                                                                                    |                      |                              | and the second second second second second second second second second second second second second second second |

PLC software VPN pass through setting:

Open CX-programmer PLC programming software, input VPN IP (10.8.0.69) for Online IP

|                                       | Ľ                  | 新PLC | 1.新程 |                                         |
|---------------------------------------|--------------------|------|------|-----------------------------------------|
|                                       | 45                 | 0    |      | [程序                                     |
|                                       | 修改( <u>G</u> )     |      |      | 「段余                                     |
| ····································· | 插入程序())            |      | •    | ,,,,,,,,,,,,,,,,,,,,,,,,,,,,,,,,,,,,,,, |
| 小 内存                                  | A 在线工作(W)          |      |      |                                         |
| 白… 🎇 程序                               | ── 启动PLC-PT整体模拟(E) |      |      |                                         |

| 变更PLC                                    |           | $\times$ | . TWD        |   |
|------------------------------------------|-----------|----------|--------------|---|
| 设备名称———————————————————————————————————— |           |          |              |   |
| 设备类型<br>CPIL 1                           | ▼         | Ê(S)     |              | ÷ |
| - 网络类型                                   | 1         | 定(g)     | 2            |   |
| 网络设置 [Ethernet]                          |           |          |              | × |
| 网络 驱动                                    |           |          |              | _ |
| 工作场所节点号                                  |           | -        |              | 1 |
| 35 <u>*</u><br>3                         | ☑ 自动检测(A) | Input    | HMI's VPN IP |   |
| ·IP地址                                    |           | 一端口号     |              |   |
| 10 . 8 .                                 | 0.69      | 9600     |              |   |
|                                          |           | -        |              |   |

After downloading the PLC project, chose "stop pass through" to exit and the screen will resume working status.

| 🔯 KDManager       | ×                                                                |
|-------------------|------------------------------------------------------------------|
| Download Operate  | Communication Set<br>Communication Type NetWork                  |
| Upload Operate    | IP: 10.8.0.69 PORT: 21845                                        |
| System Operate    | Serial NO. NULL Set Wi-Fi Set                                    |
| Get Version       | Source port(HMI->PLC)                                            |
| Decompile Operate | PLC IP: 192 . 168 . 205 . 11 Port: 9600 O TCP                    |
| Pass Through      |                                                                  |
| Net Pass Througt  |                                                                  |
| Virtual COM       |                                                                  |
|                   | Start pass through communication Stop pass through communication |

### 1.2.2 OMRON CJ Series

1. First change the IP of the PLC to be the same as the network segment of the computer, for example 192.168.205.9, download to the PLC and restart the PLC

| ■ CF - CA-Programmer - [#IPECF-I#IE#F-I#F I [#IV24]]                |                                                                                      |                              |  |  |  |  |  |  |
|---------------------------------------------------------------------|--------------------------------------------------------------------------------------|------------------------------|--|--|--|--|--|--|
| 9 文件(E) 編輯(E) 视图(V) 插入(I) PL <u>C</u> 编程(P) 模拟(S) 工具(E) 窗口(W) 帮助(H) |                                                                                      |                              |  |  |  |  |  |  |
| D 🖻 🖬   🎝   🚳 🖪   d                                                 | x 🖻 🖻 🛢 🗅 오 오 🛛 🗛 🋱 😘 🕼 🕕 💡 😽                                                        | ] & & 4   5   5   5       L  |  |  |  |  |  |  |
| < X Q Q     ₿⊞                                                      | CJ1W-EIP21 [編辑参数]                                                                    |                              |  |  |  |  |  |  |
| <u>r</u> 🔊 🖓 🖓 🖓 😭 🚳                                                | 瞬 昭 日 留   砧 TCP/IP   以太网   FINS/UDP   FINS/TCP   FTP   自动调整时间 状态区   SNMP   SNMP Trap |                              |  |  |  |  |  |  |
| 朝朝 国隆  <b>本%</b> 9                                                  | - IP地址                                                                               | ○ 不使用DNS                     |  |  |  |  |  |  |
|                                                                     | <ul> <li>使用以下地址</li> </ul>                                                           | └ C 使用DNS                    |  |  |  |  |  |  |
| □-冊 新PLC1[CJ2M] 离线                                                  | IP地址 192 . 168 . 205 . 9                                                             | 主DNS服务器 0 . 0 . 0 . 0        |  |  |  |  |  |  |
| <ul> <li>算符号</li> <li>10表和単元设置</li> </ul>                           | 子网掩码 255 . 255 . 0                                                                   | 次DNS服务器 0 . 0 . 0 . 0        |  |  |  |  |  |  |
| ◎ 设置                                                                | 默认网关 0 . 0 . 0 . 0                                                                   | 范围名称                         |  |  |  |  |  |  |
| □ 🎇 程序                                                              | ○ 从BOOTP服务器获取IP地址                                                                    |                              |  |  |  |  |  |  |
| □··· <mark>@</mark> 新程序1 (00)<br><mark>宗</mark> 符号                  | BOOTP的设置仅在下个单元重启(电源复位)时有效。                                                           | 「IP路由表                       |  |  |  |  |  |  |
|                                                                     | 已获取的IP地址将自动被保存在单元的系统设置                                                               | IP地址         网关地址         插入 |  |  |  |  |  |  |
| 1 功能块                                                               | Te                                                                                   | 删除                           |  |  |  |  |  |  |

2. KDmanager setting

| 🔊 KDManager |             |                             |                        |                                                                             |              | —        |        | $\times$ |
|-------------|-------------|-----------------------------|------------------------|-----------------------------------------------------------------------------|--------------|----------|--------|----------|
| Downloa     | ad Operate  | -Communicati<br>Communicati | ion Set                |                                                                             |              |          |        | ]        |
| Upload (    | Operate     | IP:                         | 10.8.0.250             |                                                                             | PORT: 21845  | 5        |        |          |
| System      | Operate     | Serial NO.                  | NULL                   |                                                                             | Set          | Wi-F     | i Set  |          |
| Get Ver     | sion        | Source                      | ort(HMT->PLC)          |                                                                             |              | 1        |        |          |
| Decomp      | ile Operate | PLC IP                      | 192 . 168 . 205 .      | 9 Port: 4                                                                   | 4818         | Frotocol |        |          |
| Pass Thr    | rough       |                             |                        |                                                                             |              | C VDP    |        |          |
| Net Pas     | s Through   |                             |                        |                                                                             |              |          |        |          |
| Virtual C   | OM Through  | Keep th                     | e project working      |                                                                             |              |          |        |          |
|             |             | Start pas                   | ss through communicat: | on Stop                                                                     | pass through | communi  | cation | ]        |
|             |             |                             |                        | < <back< th=""><th>NEXT&gt;&gt;</th><th></th><th>Exit</th><th></th></back<> | NEXT>>       |          | Exit   |          |

3. Use TCP port mapping tool to map the screen's VPN IP to port number 44818

| TCP | 端口的                 | 央射器(TCP №                      | Mapping)               |            |          |           |        |         |            |          | $\times$      |
|-----|---------------------|--------------------------------|------------------------|------------|----------|-----------|--------|---------|------------|----------|---------------|
| 文   | 件(E)                | 帮助( <u>H</u> )                 |                        |            |          |           |        |         |            |          |               |
|     | y 🕲                 | ±i                             |                        |            | │□ 开机自   | 自动运行(图)   | ] 下载:  | 新版本     | http://www | . robot5 | <u>1. com</u> |
|     |                     |                                |                        | 欢迎使用简单、易   | 用、高性能    | 的TCP端口映   | 射器     |         |            |          |               |
|     | 序号                  | 状态                             | 本地端口                   | 远程主机       | 远程端口     | 连接数       | 备      | 序号      | 远程主机       |          |               |
| 8   | 1                   | 已启用                            | 44818                  | 10.8.0.250 | 44818    | 0         |        |         |            |          |               |
| bi  | <mark>ICP</mark> 编辑 | 最映射                            |                        | ×          |          |           |        |         |            |          |               |
| H   | -本地<br><b>本地</b> :  | 端口 (本机开)<br><b>満口</b> :  44818 | <b>放端口)</b><br>3   请输入 | 大<br>于零的整数 |          |           |        |         |            |          |               |
|     | 映射:<br><b>映射</b> :  | 主机 映射到<br>主机 : 10.8.           | 其它主机)—<br>0.250        |            |          |           |        |         |            |          |               |
|     | 映射<br>备注            | 満口 <mark>: 44818</mark><br>:   | 请输入                    | 大于零的整数     |          |           |        |         |            |          |               |
|     | ☑ 启用                | ,<br>月该映射(E)                   | 确认                     | 取消(C)      |          |           |        |         |            |          |               |
|     |                     |                                |                        |            |          |           |        |         |            |          |               |
| <   |                     |                                |                        |            |          |           | >      |         |            |          |               |
| 映   | J总数:                | 1 有3                           | 效映射数:1                 | 2020-07-20 | 13:19:58 | 主机192.168 | .205.1 | 49:5694 | 连接到端口      | 44818    |               |

PLC Software settings: Open CX-programmer PLC software, setting the online IP to the local IP of the computer

| ∃ ೄ 新工程                       | 世 新PLC1.第      |
|-------------------------------|----------------|
| 白 <mark>新PLC1[CJ2M] 离结</mark> | 修改( <u>G</u> ) |
|                               | 插入程序( ) ▶      |
| 变更PLC                         | ×              |
| - 设备名称                        |                |
| -<br>设备类型                     |                |
|                               |                |
| EtherNet/IP                   | ▼ 设定(匹)        |
| □ 显示所有                        |                |
| 注释                            |                |
|                               | ~              |
| 确定 取消                         |                |

| 远 选择C:\WINDOWS\system32\cmd.exe                               |        |            |
|---------------------------------------------------------------|--------|------------|
| 默认网关............:                                             |        |            |
| 以太网适配器 以太网:                                                   |        |            |
| 连接特定的 DNS 后缀                                                  | . 1014 | 7-         |
| 平地链接 IPvb 地址 fe8U::/8ib:4428:f5f9                             | :df14  | 6 <u>5</u> |
| IPv4 地址 192.168.1.233                                         |        |            |
| 子网掩码                                                          |        |            |
| IPv4 地址 192.168.2.222                                         |        |            |
| 子网掩码                                                          |        |            |
| IPv4 地址                                                       |        |            |
| 子网掩码 ・ 255 255 0                                              |        |            |
| TP <sub>tr</sub> 4 +kb+ll · · · · · · · · · · · · · · · · · · |        |            |
| 之网体码                                                          |        |            |
| J [V9]98;H−J                                                  |        |            |
|                                                               |        |            |
| 于网通門                                                          |        |            |
| IPv4 地址 192.168.31.233                                        |        |            |
| 了网络街                                                          |        |            |
| IPv4 地址                                                       |        |            |
|                                                               |        |            |
| TPv4 thtth                                                    |        |            |
|                                                               |        |            |

Fill in the local IP of the computer into the PLC software connection settings

| 网络                                                                                                    |                                              |    |    |
|----------------------------------------------------------------------------------------------------|----------------------------------------------|----|----|
| ─目标PLC                                                                                                    | 192 . 168 . 205 . 1                          | 49 |    |
|                                                                                                    | PC 's local IP                               |    |    |
| - 响应超时 (s)<br>10                                                                                                    | <u>*</u>                                     |    |    |
|                                                                                                    | 确定                                           | 取消 | 帮助 |
| ◆新工程 ★ 新工程 ★ 新工程 ★ 新PLC1[CJ2M] ★ 新PLC1[CJ2M] ★ 新PLC1[CJ2M] ★ 新LL ★ 新LL ★ 新 | Work online<br>修改(G)<br>插入程序(I)<br>後 在线工作(W) |    |    |

| □ - 露 新程                                                     | Run mode                                                                                              |                                                                 |
|--------------------------------------------------------------|----------------------------------------------------------------------------------------------------|-----------------------------------------------------------------|
|                                                              | M] 运行模式                                                                                               |                                                                 |
|                                                              | <u>1</u>                                                                                              |                                                                 |
| 下载选项 download                                                | options                                                                                               | ×                                                               |
| PLC: 新PLC1                                                   |                                                                                                    | 确定                                                              |
| 包括:                                                          |                                                                                                    | 取消                                                              |
|                                                              | 符号                                                                                                    |                                                                 |
| □                                                            | 设置                                                                                                    | 传送全部                                                            |
| <ul> <li>☑ 示 符号</li> <li>☑ □ 注释</li> <li>☑ □ 程序索引</li> </ul> | In order to increase th<br>if the IO table and spe<br>are not changed, it is<br>uncheck these two ite | e download speed,<br>cial unit settings<br>recommended to<br>ms |
| 」<br>一符号,注释,程序索引                                             |                                                                                                    |                                                                 |
| 「市法宅に図り                                                      | ◎主種1/11行 ▼                                                                                            |                                                                 |

### 1.2.3 Delta DVP

Foe example: DVP PLC's IP is 192.168.205.155, Use EdgAceess Viewer to open pass through, KDmanager settings as below:

| 📴 KDM      | anager            | — — —                                                            |
|------------|-------------------|------------------------------------------------------------------|
| $\bigcirc$ | Download Operate  | Communication Set<br>Communication Type NetWork                  |
|            | Upload Operate    | IP: 10.8.0.69 PORT: 21845                                        |
| ি          | System Operate    | Serial NO. NULL Set Wi-Fi Set                                    |
| ۵          | Get Version       | Source port(HMI->PLC)                                            |
| $\bigcirc$ | Decompile Operate | PLC IP: 192 . 168 . 205 . 155 Port: 502                          |
| 멉          | Pass Through      | PLC's IP and port                                                |
| 멉          | Net Pass Througth | protocol                                                         |
| 멉          | Virtual COM       |                                                                  |
|            |                   | Start pass through communication Stop pass through communication |

PLC Software settings: Options---Communication Setting

## 😂 WPL Editor

| File Edit Compiler Comments Search View Communication | m Options Wizard Window Help                         |
|-------------------------------------------------------|------------------------------------------------------|
| D # 8 8 0 0 X 0 0 <i>7</i> 3 0 4 4                    | Communication Setting                                |
|                                                       | Change <u>P</u> LC Type C<br>Program <u>S</u> etting |
| Communication Setting                                 |                                                      |
| Connection Setup<br>Type Ethernet                     |                                                      |
| Communication Setting                                 |                                                      |
| COM Port COM1 © ASCII                                 |                                                      |
| Data Length 7 🗸 C RTU (8 bits)                        |                                                      |
| Parity Even -                                         |                                                      |
| Stop Bits 1 - Auto-detect                             |                                                      |
| Baud Rate 9600 - Input HMI's                          |                                                      |
| Station Address 1                                     |                                                      |
| Ethernet Setting                                      |                                                      |
| Assign IP 10. 8. 0. 69                                |                                                      |
| Port 502                                              |                                                      |

## 1.2.4 IDEC FC Series

For example: FC 6A's IP is 192.168.205.162 ; Open Edgaceess and chose pass-through ,KDmanager settings as below

| 🔝 KDManager         |                                                   | – 🗆 X                        |
|---------------------|---------------------------------------------------|------------------------------|
| Download Operate    | Communication Set                                 |                              |
| Upload Operate      | IP: 10.8.0.34                                     | PORT: 21845                  |
| System Operate      | Serial NO. NULL                                   | Set Wi-Fi Set                |
| Get Version         | Source prot(UNIT-)PLC)                            |                              |
| Decompile Operate   | PLC IP: 192 . 168 . 205 . 162 Port:               | 2101 © TCP                   |
| Pass Through        |                                                   |                              |
| Net Pass Through    |                                                   |                              |
| Virtual COM Through | 🕞 Keep the project working                        |                              |
|                     | Start pass through communication Sto              | p pass through communication |
|                     | < <back< td=""><td>NEXT&gt;&gt; Exit</td></back<> | NEXT>> Exit                  |

#### PLC Settings:

| 通信设置 Commu | inicat settings ?            | $\times$ |
|------------|------------------------------|----------|
| 串行         | 以太网端口设置                      |          |
| 以太网        | IP地址: 10 . 8 . 0 . 34 浏览 (B) |          |
| USB        | 端口: 2101                     | 2        |
| Ethernet   | 超时时间: 3000 📮 毫秒              |          |
|            | 重试: 1                        |          |
|            | PLC网络设置                      |          |
|            | 1:1                          |          |
|            | ◎ 1:N 从机编号: 0                |          |
|            | 监控设置                         |          |
| •          | 通信间的时间延迟:                    | 臺秒       |
|            | 下载设置                         |          |
|            | 各数据包内的最大数据里: 2 📮 × 64 字音     | 古        |
|            | 数据包间的间隔: □ 📮 毫秒              |          |
|            | 通信选项                         |          |
|            | 🔲 使用 HGxG的Path-Through功能     |          |
|            | 回 使用通过 Modbus TCP 的维护通信      |          |

## 1.2.5 Siemens 1200\1500\ET200\300

KDmanager Settings:

| 🐼 KDManager       | >                                                                |
|-------------------|------------------------------------------------------------------|
| Download Operate  | Communication Set<br>Communication Type NetWork                  |
| Upload Operate    | IP: 10.8.0.69 PORT: 21845                                        |
| System Operate    | Serial NO. NULL Set Wi-Fi Set                                    |
| Get Version       | Source port(HMI->PLC)                                            |
| Decompile Operate | PLC IP: 192 . 168 . 205 . 112 Port: 102                          |
| Pass Through      | PLC's IP and port                                                |
| Net Pass Througth |                                                                  |
| Virtual COM       |                                                                  |
|                   | Start pass through communication Stop pass through communication |

PLC Software Setting :(Note: Portal software V15 may not support some 1200 models, it is recommended to use V14 and below)

Open portal TIA software---PLC properties---PROFINET interface

| General      | IO tags    | System constants   | Texts    |                                                    |              |
|--------------|------------|--------------------|----------|----------------------------------------------------|--------------|
| General      | N          |                    | Comment: |                                                    | ~            |
| PROFINET int | erface     |                    |          |                                                    |              |
| DI 6/DQ 4    |            |                    |          |                                                    |              |
| AI 2         |            |                    |          |                                                    | $\checkmark$ |
| High speed o | ounters (  |                    |          |                                                    |              |
| Pulse genera | tors (PTO/ | Ethernet addresses |          |                                                    |              |
| Startup      |            |                    |          |                                                    |              |
| Cycle        |            | Interface networ   | ked with |                                                    |              |
| Communicat   | tion load  |                    | C. have  | Networkunded                                       |              |
| System and   | clock me   |                    | Subnet:  |                                                    | -            |
| Web server   |            |                    |          | Add new subnet                                     |              |
| Time of day  |            | -                  |          |                                                    |              |
| Protection   |            | IP protocol        |          |                                                    |              |
| Connection r | esources   |                    |          |                                                    |              |
| Overview of  | addresses  | •                  |          | <ul> <li>Set IP address in the project</li> </ul>  |              |
|              |            |                    |          | IP address: 192 . 168 . 205 . 112                  |              |
|              |            |                    |          | Subnet mask: 255 255 255 0                         |              |
|              |            |                    |          |                                                    |              |
|              |            |                    |          |                                                    |              |
|              |            |                    |          | Router address: 0 . 0 . 0 . 0                      |              |
|              |            |                    | L        | IP address is set directly at the device           |              |
|              |            | PROFINET           |          |                                                    |              |
|              |            |                    |          | PROFINET device name is set directly at the device |              |
|              |            |                    |          | _                                                  |              |

Click "Go online", chose TAP V9 for VPN

|      | Device                                                                                                    | Device type                                                                                                    | Slot                                                                          | Type                                                                 | Address                   | C.               |
|------|----------------------------------------------------------------------------------------------------|----------------------------------------------------------------------------------------------------|-------------------------------------------------------------------------------|----------------------------------------------------------------------|---------------------------|------------------|
|      | PLC_1                                                                                                    | CPU 1211C DC/D                                                                                                    | . 1 X1                                                                        | PN/IE                                                                | Not configur              | red              |
|      |                                                                                                    |                                                                                                    |                                                                               |                                                                      |                           |                  |
|      |                                                                                                    | Type of the PG/PC int                                                                                                    | terface:                                                                      | PN/IE                                                                |                           |                  |
|      |                                                                                                    | PG/PC int                                                                                                    | terface:                                                                      | lease select.                                                        |                           |                  |
|      |                                                                                                    | Connection to interface                                                                                                    | ubnet:                                                                        | Please select.                                                       |                           |                  |
|      |                                                                                                    | lates                                                                                                    | touriet.                                                                      | 💹 Realtek PC                                                         | le GBE Family Con         | troller          |
|      |                                                                                                    | isiga                                                                                                    | ateway:                                                                       | TAP-Wind                                                             | ows Adapter V9            |                  |
|      |                                                                                                    |                                                                                                    |                                                                               | 💹 VMware V                                                           | irtual Ethernet Ada       | apter for VMnet8 |
|      | Select target de                                                                                                    | vice:                                                                                                    |                                                                               | Microsoft                                                            | KM-TEST Loopbac           | k Adapter        |
|      |                                                                                                    | - •                                                                                                    |                                                                               | war Microsoft                                                        | Kim Loopbaci              | KAUBPICI 222     |
| line | Configured access                                                                                                    | nodes of "PLC_1"<br>Device type Slo                                                                                                    | ot Type                                                                       | e A                                                                  | Address                   | Subnet           |
| line | Configured access<br>Device<br>PLC_1                                                                                                    | nodes of "PLC_1"<br>Device type Slo<br>CPU 1211C DC/D 1 >                                                                                                    | ot Type<br>K1 PN/I                                                            | e A<br>E M                                                           | Address<br>Not configured | Subnet           |
| line | Configured access<br>Device<br>PLC_1                                                                                                    | nodes of "PLC_1"<br>Device type Slo<br>CPU 1211C DC/D 1 >                                                                                                    | ot Type<br>K1 PN/I                                                            | e A<br>E I                                                           | \ddress<br>Not configured | Subnet           |
| line | Configured access<br>Device<br>PLC_1                                                                                                    | nodes of "PLC_1"<br>Device type Slo<br>CPU 1211C DC/D 1 X                                                                                                    | ot Type<br>K1 PN/I<br>re: PN/I                                                | e (A<br>E 1)<br>1E                                                   | \ddress<br>\ot configured | Subnet           |
| line | Configured access<br>Device<br>PLC_1                                                                                                    | nodes of "PLC_1"<br>Device type Slo<br>CPU 1211C DC/D 1 X<br>Type of the PG/PC interfac<br>PG/PC interfac                                                                                                    | ot Type<br>K1 PN/I<br>Re: PN/I                                                | e A<br>E F<br>IE<br>P-Windows Ad                                     | Address<br>Not configured | Subnet           |
| line | Configured access<br>Device<br>PLC_1                                                                                                    | nodes of "PLC_1"<br>Device type Slc<br>CPU 1211C DC/D 1 ><br>Type of the PG/PC interfac<br>PG/PC interfac                                                                                                    | ot Type<br>K1 PN/I<br>se: PN/I<br>se: PN/I<br>se: Direct                      | e A<br>E I<br>IE<br>P-Windows Ad                                     | Address<br>Not configured | Subnet           |
| line | Configured access<br>Device<br>PLC_1                                                                                                    | nodes of "PLC_1"<br>Device type Slo<br>CPU 1211C DC/D 1 ><br>Type of the PG/PC interfac<br>PG/PC interfac<br>onnection to interface/subne<br>1st gatewa                                                                                                    | et Direct                                                                     | e A<br>E P<br>IE<br>P-Windows Ad<br>at slot '1 X1'                   | Not configured            | Subnet           |
| line | Configured access<br>Device<br>PLC_1<br>Co<br>Select target device                                                                                                    | nodes of "PLC_1"<br>Device type Slo<br>CPU 1211C DC/D 1 ><br>Type of the PG/PC interfac<br>PG/PC interface<br>1st gatewa                                                                                                    | ot Type<br>K1 PN/I<br>Re: PN/I<br>Re: Direct<br>Direct                        | E P-Windows Ad                                                       | Not configured            | Subnet           |
| line | Configured access<br>Device<br>PLC_1<br>Co<br>Select target device<br>Device                                                                                                    | nodes of "PLC_1"<br>Device type Slo<br>CPU 1211C DC/D 13<br>Type of the PG/PC interfac<br>PG/PC interfac<br>onnection to interface/subne<br>1st gatewa<br>e:<br>Device type I                                                                                                    | ot Type<br>K1 PN/I<br>e: PN/I<br>e: Direct<br>ay:                             | e A<br>E P<br>P-Windows Address<br>at slot '1 X1'                    | Address<br>Not configured | Subnet           |
| line | Configured access Device PLC_1 Configured access Configured access Configured acces | nodes of "PLC_1" Device type Slc CPU 1211C DC/D 1 Type of the PG/PC interfac PG/PC interfac Onnection to interface/subne 1st gatewa                                                                                                    | ot Type<br>K1 PN/I<br>Re: PI/I<br>Re: Direct<br>ay:<br>nterface type<br>PN/IE | e A<br>E F<br>P-Windows Ad<br>at slot '1 X1'<br>Sh<br>Addres<br>10 . | Address<br>Not configured | Subnet<br>Subnet |
|      | Configured access Device PLC_1 Co Select target device Device                                                                                                    | nodes of "PLC_1"<br>Device type Slc<br>CPU 1211C DC/D 1 3<br>Type of the PG/PC interface<br>PG/PC interface<br>ponnection to interface/subne<br>1st gatewa<br>e:<br>Device type I<br>F<br>ponut HMI's VPN ID a                                                                                                    | nterface type                                                                 | E F-Windows Ad<br>at slot '1 X1'<br>Addres<br>10                     | Address<br>Not configured | Subnet           |
|      | Configured access Device PLC_1 Configured access Configured access Configured acces | nodes of "PLC_1"           Device type         Slc           CPU 1211C DC/D         1 X           Type of the PG/PC interface         PG/PC interface           onnection to interface/subne         1st gatewa           Ist gatewa         Ist gatewa           PUL         PUL           Device type         II           Ist gatewa         Ist gatewa           PUL         PUL           PUL         PUL | nterface type                                                                 | E F<br>P-Windows Ad<br>at slot '1 X1'<br>Space place<br>Iv           | Address<br>Not configured | Subnet           |

After searching device successfully, click Go Online, you can enter the online simulation, and download the PLC program.

1.2.6 Siemens smart 200

KDmanager Settings:

| 🔊 KDManager         | – 🗆 X                                                                                                    |
|---------------------|----------------------------------------------------------------------------------------------------|
| Download Operate    | Communication Set                                                                                         |
| Upload Operate      | IP: 10.8.0.69 PORT: 21845                                                                                 |
| System Operate      | Serial NO. NULL Set Wi-Fi Set                                                                             |
| Get Version         |                                                                                                    |
| Decompile Operate   | Source port(HMI->PLC)                                                                                     |
| Pass Through        |                                                                                                    |
| Net Pass Through    |                                                                                                    |
| Virtual COM Through |                                                                                                    |
|                     | Keep the project working         Start pass through communication         Stop pass through communication |
|                     | <<br>BACK NEXT>> Exit                                                                                     |

PLC Software settings:

System Block

| Madu          | ula.              | Version                            | luput                     | Output            | Order Number           |
|---------------|-------------------|------------------------------------|---------------------------|-------------------|------------------------|
|               |                   | Version                            |                           |                   |                        |
|               | 5140(DC/DC/DC)    | VU2.05.00_00.00.07.00              | 10.0                      | Q0.0              | 6E37 200-13140-04V     |
| 50            |                   |                                    |                           |                   |                        |
|               |                   |                                    |                           |                   |                        |
|               |                   |                                    |                           |                   |                        |
| EM 2          |                   |                                    |                           |                   |                        |
| EM 3          |                   |                                    |                           |                   |                        |
| EM 4          |                   |                                    |                           |                   |                        |
| EM 5          |                   |                                    |                           |                   |                        |
|               | F+1               | arnat Part                         |                           |                   |                        |
| Communica     | ation             | TELWEL TOLL                        |                           |                   |                        |
|               | 10.7              | IP address data is fixed to the    | values below and ca       | nnot be changed   | by other means         |
| II.0 - I      | 1.7               |                                    |                           |                   |                        |
| □ I2.0 - I    | 2.7               | IP Address;                        |                           |                   |                        |
| Digital Out   | puts              | Subnet Mask:                       |                           |                   |                        |
| 🔲 Retentive F | Ranges /          |                                    |                           |                   |                        |
| Security      |                   | Default Gateway;                   |                           |                   |                        |
| Startup       |                   |                                    |                           |                   |                        |
| . ,           |                   | Station Name:                      |                           |                   |                        |
| don           | t check Bad       | keround Time                       |                           |                   |                        |
| this          |                   |                                    | 17 (5 500/)               |                   |                        |
|               |                   | Select Communications Backgrour    | id Time (5 - 50%)         |                   |                        |
|               |                   | 10 -                               |                           |                   |                        |
|               |                   |                                    |                           |                   |                        |
|               | RS4               | 185 Port                           |                           |                   |                        |
|               |                   | RS485 settings allow you to adjust | t the communication       | s parameters that | t the PLC and          |
|               |                   | HMI devices use to communicate     |                           |                   |                        |
|               |                   | Address: 2                         | -                         |                   |                        |
|               |                   |                                    |                           |                   |                        |
|               |                   | Baud Rate: 9.6                     | bps 🗾                     |                   |                        |
|               |                   |                                    |                           |                   |                        |
| Communic      | ations            |                                    |                           |                   | 2                      |
| commanie      | delotto           |                                    |                           |                   |                        |
| Communica     | tion Interface    |                                    |                           |                   |                        |
| TAP-Windo     | ows Adapter V9.TC | PIP.1                              | <ul> <li>Press</li> </ul> | s the "Edit" butt | on to change the IP c  |
| -             |                   |                                    | the s                     | elected CPU. Pr   | ess the "Flash Lights" |
| Found         | CPUs              |                                    | flash                     | CPU LEDs to vi    | sually locate a connec |
| Added         | CPUs              |                                    |                           |                   |                        |
| 19            | 2.168.0.2         | Add CPU                            |                           |                   | X                      |
|               |                   |                                    |                           |                   |                        |
|               |                   | IP Address                         |                           |                   |                        |
|               |                   | 10 8 0                             | 69                        |                   | VONUD                  |
|               |                   | 10.8.0                             | In In                     | put HMI's         | VPNIP                  |
|               |                   | Symbolic name (o                   | ntional)                  |                   |                        |
|               |                   | Symbolic Harle (0                  | paonaly                   |                   |                        |
|               |                   | 1                                  |                           |                   |                        |
|               |                   |                                    |                           |                   |                        |
|               |                   |                                    |                           |                   |                        |
|               |                   |                                    |                           | OK                | Cancel                 |
|               |                   |                                    |                           | OK                | Cancel                 |
|               | _                 |                                    |                           | OK                | Cancel                 |
| Find CP       |                   | Edit CPU                           | te CPU                    | OK                | Cancel                 |

1.2.7 Mitsubishi FX5U

KDmanager Settings:

| 🔁 KDN      | lanager           | - D >                                                            |
|------------|-------------------|------------------------------------------------------------------|
| $\bigcirc$ | Download Operate  | Communication Set                                                |
|            | Upload Operate    | IP: 10.8.0.69 PORT: 21845                                        |
| ି          | System Operate    | Serial NO. NULL Set Wi-Fi Set                                    |
| യ          | Get Version       | Source port(HMI->PLC)                                            |
|            | Decompile Operate | PLC IP: 192 . 168 . 205 . 122 Port: 5562                         |
| 멉          | Pass Through      | PLC's IP and port                                                |
| 멉          | Net Pass Through  |                                                                  |
| 멉          | Virtual COM       |                                                                  |
|            |                   | Start pass through communication Stop pass through communication |

## PLC Software settings:

| Specify Connecti                  | on Destination Connection                                                                                                    |                                                                                                    |                     |                           |
|-----------------------------------|----------------------------------------------------------------------------------------------------|----------------------------------------------------------------------------------------------------|---------------------|---------------------------|
| PC side I/F                       | Serial<br>USB Board                                                                                                    | :                                                                                                    |                     |                           |
| PLC side I/F                      | PLC GOT<br>Module                                                                                                    |                                                                                                    |                     |                           |
|                                   |                                                                                                    |                                                                                                    | PLC Mode            | e FX5CPU                  |
|                                   | IP Address/Host Name                                                                                                    | 10.8.0.69                                                                                                    |                     |                           |
|                                   | PLC side I/F Detailed Sett                                                                                                    | ing of PLC Module                                                                                                    |                     |                           |
| Other<br>Station                  | PLC Mode FX5CPU                                                                                                    |                                                                                                    | ~                   |                           |
| Setting                           | O Ethernet Port Direct                                                                                                    | t Connection                                                                                                    | Connection via HUB  |                           |
| Network<br>Communication<br>Route |                                                                                                    | )<br>/                                                                                                    |                     | ut HMI's                  |
|                                   | * Please select 'Connection<br>if there is only one target<br>If HUB is connected to ot<br>Direct Connection' is select<br>becomes overloaded. This | n via HUB' when you use HUB even<br>device to communicate.<br>her devices and also 'Ethernet Port<br>ted during communication, the line<br>might affect other devices' | IP Address          | 8 0 69<br>ut Eormat DEC V |
|                                   | communication.                                                                                                    |                                                                                                    | ⊖ Host <u>N</u> ame |                           |

### 1.2.8 Mitsubishi QJ71E7 Ethernet

## PLC Settings

First set the communication parameters of PLC as shown below, download it to PLC and restart it to take effect

#### 総网络参数 以太网/CC IE... ×

|                                                                                     | 模块1                                                |                                |                                  |                            | 模块2 |        |   | 模线 |
|-------------------------------------------------------------------------------------|----------------------------------------------------|--------------------------------|----------------------------------|----------------------------|-----|--------|---|----|
| 网络类型                                                                                | 以太网                                                | <b>—</b>                       | 无                                |                            |     | -      | 无 |    |
| 起始I/O号                                                                              |                                                    | 0000                           |                                  |                            |     |        |   |    |
| 网络号                                                                                 | network number                                     | 1                              |                                  |                            |     |        |   |    |
| 总(从)站数                                                                              |                                                    |                                |                                  |                            |     |        |   |    |
| 组号                                                                                  |                                                    | 0                              |                                  |                            |     |        |   |    |
| 站号                                                                                  | station number                                     | 2                              |                                  |                            |     |        |   |    |
| 模式                                                                                  | 在线                                                 | -                              |                                  |                            |     | -      |   |    |
|                                                                                     | 运行设置                                               |                                |                                  |                            |     |        |   |    |
| 以太网 运行设置                                                                            |                                                    |                                |                                  | ×                          |     |        |   |    |
| <ul> <li>通信数据代码设置</li> <li>○ 二进制码通信</li> <li>◎ ASCIII9通信</li> <li>□P地址设置</li> </ul> | 初始时间设置<br>○ 不进行OPEN等待(STOP状态<br>● 始终OPEN等待(STOP状态T | 下不可通()<br>下可通信)                | 信)<br>設置:                        |                            |     |        |   |    |
| 輸入格式 10进制数<br>IP地址 192<br>I▼ 允许RUN中写入                                               | 168 205 204                                        | ● UX<br>C IEE<br>「TCP生<br>● 使用 | (Pog(V<br>E802.<br>存确),<br>月Keep | 2.0)<br>3<br>人设置<br>DAlive |     | 1 70.7 |   |    |

□ 四络参数 以太网/CC IE/ME. □ 四络参数 以太网 打开设... 区

IP地址/端口号输入格

|   |   | 协议  |   | 打开方式      |   | 固定缓冲 | 固定缓冲<br>通信步骤 | 成对<br>开放 | 生存确认 | 本站<br>端口号 | 通<br>〕 |
|---|---|-----|---|-----------|---|------|--------------|----------|------|-----------|--------|
|   | 1 | TCP | • | MELSOFT连接 | • | -    | -            | -        | -    |           |        |
|   | 2 |     | • |           | • | -    | -            | -        | -    |           |        |
|   | 3 |     | • |           | • | -    | -            | -        | -    |           |        |
| 1 | 4 |     | _ |           | _ | _    | _            | -        | _    |           |        |

#### KDmanager settings

| 🔝 KDM      | anager              | - 🗆 X                                                            |
|------------|---------------------|------------------------------------------------------------------|
| $\bigcirc$ | Download Operate    | - Communication Set<br>Communication Type NetWork                |
| $\frown$   | Upload Operate      | IP: 10.8.0.69 PORT: 21845                                        |
| <b>O</b>   | System Operate      | Serial NO. NULL Set Wi-Fi Set                                    |
| O          | Get Version         | Source port(HIT-SPLC)                                            |
| $\bigcirc$ | Decompile Operate   | PLC IP: 192 . 168 . 205 . 204 Port: 5002                         |
| 멉          | Pass Through        | C UP                                                             |
| 멉          | Net Pass Through    |                                                                  |
| 멉          | Virtual COM Through | Keep the project working                                         |
|            |                     | Start pass through communication Stop pass through communication |
|            |                     | <<br>K NEXT>> Exit                                               |

Start pass through

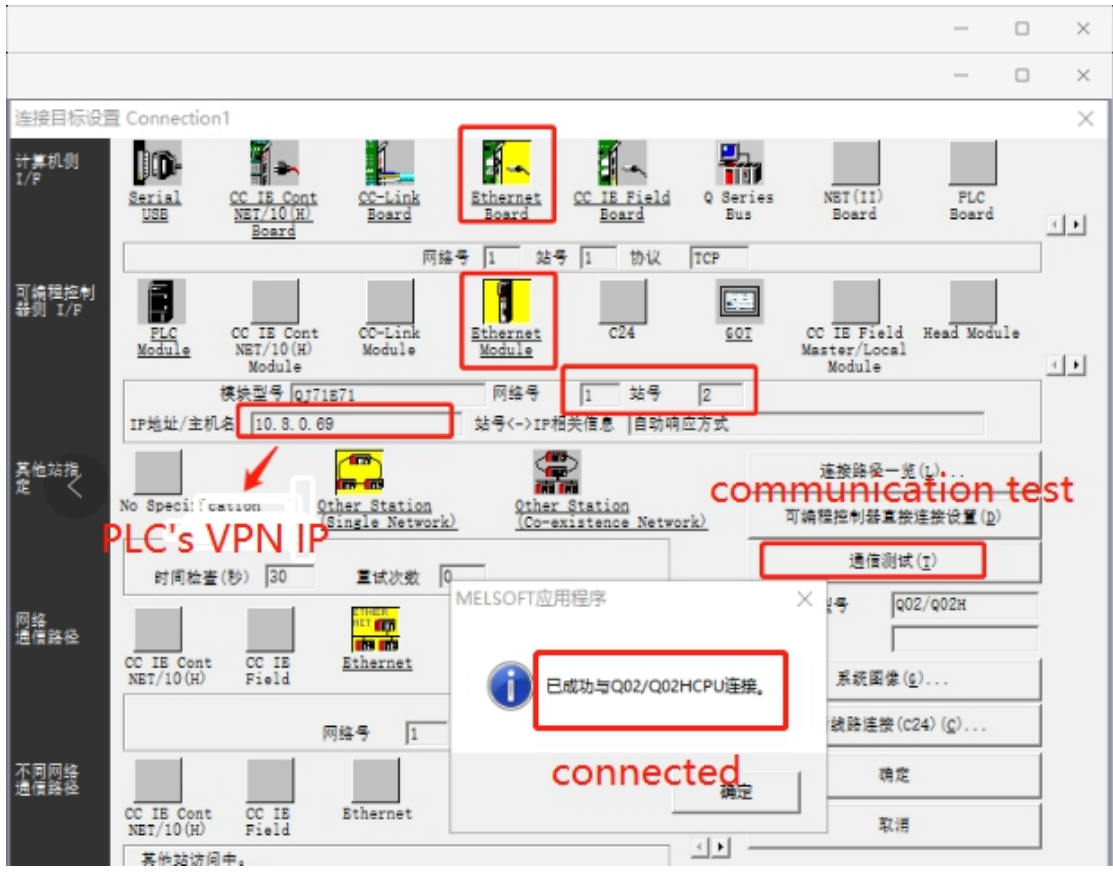

### 1.2.9 Kinco F1

**KDmanager Settings:** 

| I KDManager         |                                                                  |
|---------------------|------------------------------------------------------------------|
| Download Operate    | Communication Set                                                |
| Upload Operate      | IP: 10.8.0.48 PORT: 21845                                        |
| System Operate      | Serial NO. NULL Set Wi-Fi Set                                    |
| Get Version         | -Source port(HMI->PLC)                                           |
| Decompile Operate   | PLC IP: 192 . 168 . 0 . 250 Port: 1200 • TCP                     |
| Pass Through        | PLC's IP and Port                                                |
| Net Pass Through    |                                                                  |
| Virtual COM Through | V Keep the project working                                       |
|                     | Start pass through communication Stop pass through communication |
|                     | < BACK NEXT >> Exit                                              |

PLC Software settings:

| 🎭 File Edit Project Insert Extras      | Online     | e Window Help            |               |
|----------------------------------------|------------|--------------------------|---------------|
| "⊇ ∠ -                                 | L          | .ogin                    | Alt+F8        |
|                                        | ι          | .ogout                   | Ctrl+F8       |
| Resources                              |            | Download                 |               |
|                                        |            | 2                        |               |
| HIM Ibrary ANALYZATIUN.LIB 5.10.9      |            | Run                      | FD            |
|                                        |            | Stop                     | Shift+F8      |
| Em Distance Kineshie dhuu Claus K 10.4 | Ö F        | Reset                    |               |
|                                        | 0 F        | Reset (cold)             |               |
| Element ibrary SYSTASKINED LIB 6 12 10 | 0<br>6 F   | Reset (original)         |               |
|                                        | 0          |                          |               |
| Firmware Tool < B>                     |            | loggle Breakpoint        | F9            |
| Alarm configuration                    | 0 E        | Breakpoint Dialog        |               |
| 🖌 🎆 Library Manager                    | <u>o</u> s | Step over                | F10           |
| Log I-                                 | 0 5        | Step in                  | F8            |
| PLC - Browser                          | 0 5        | Single Cycle             | Ctrl+F5       |
| PLC Configuration                      | 0          |                          |               |
| Sampling Trace                         | ш \        | Write Values             | Ctrl+F7       |
| Target Settings                        | 10 F       | Force Values             | F7            |
| Task configuration                     | F          | Release Force            | Shift+F7      |
| Watch- and Recipe Manager              | V          | Write/Force-Dialog       | Ctrl+Shift+F7 |
| workspace                              |            |                          |               |
| 1 11                                   | S          | Show Call Stack          |               |
| 1 11                                   |            | Display Flow Control     |               |
| 1 11                                   | 5          | Simulation Mode          |               |
|                                        | π          | Communication Parameters |               |
|                                        |            | ourcecoue download       |               |
|                                        | (          | Create boot project      |               |
|                                        | 1          | Write file to PLC        |               |
|                                        |            | Read file from PLC       |               |
|                                        |            |                          |               |

| Communication Parameters | ×                                                   |
|--------------------------|-----------------------------------------------------|
| Channels<br>             | OK<br>Cancel<br>PNew<br>Remove<br>Gateway<br>Update |

#### 1.2.10 Panasonic FP

U need "Configurator WD" tool to search PLC's IP and port

M Configurator WD <u>File Search Edit View Option H</u>elp Þ Т 🖉 💦 q IP Address DHCP Port MAC Address Firm Version Unit Туре 192.168.205.91 32769 FPOH CPU ----Unknown 00:C0:8F:65:09:07 1.11

**KDmanager Setting** 

| 🔝 KDN      | lanager             | ×                                                                |
|------------|---------------------|------------------------------------------------------------------|
| $\bigcirc$ | Download Operate    | Communication Set                                                |
| $\bigcirc$ | Upload Operate      | IP: 192.168.205.249 PORT: 21845                                  |
| ୍ଦି        | System Operate      | Serial NO. NULL Set Wi-Fi Set                                    |
| ത          | Get Version         | Source port(HMI->PLC)                                            |
| $\bigcirc$ | Decompile Operate   | PLC IP: 192 . 168 . 205 . 91 Port: 32769                         |
| 뮙          | Pass Through        | PLC IP download port                                             |
| 뮙          | Net Pass Through    | of PLC                                                           |
| 멉          | Virtual COM Through | Keep the project working                                         |
|            |                     | Start pass through communication Stop pass through communication |
|            |                     | <<br>BACK NEXT>> Exit                                            |

#### PLC Setting

| FP0H.pro - Control FPWI | N Pro    | 97-I | EC 61131-3 \$   | <b>肩程系统</b>    | - COM0  |
|-------------------------|----------|------|-----------------|----------------|---------|
| 项目(P) 对象(O) 编辑(E)       | 在线       | ŧ(L) | 监控(M)           | 调试( <u>D</u> ) | 其它(X)   |
| ें 😂 🛃 📾 👺 😢 🙆 ह        | <b>†</b> | 在领   | \$模式(L)         | Sh             | ift+Esc |
| 项目                      | ¢3       | 在約   | €编辑模式(∐)        |                |         |
| 🐅 🗣 🐁 冬 🛈 년 🧇           |          | 通信   | 言设置( <u>U</u> ) |                |         |
| 💼 项目 [D:\songxia\Samp   |          | 网络   | 各参数( <u>N</u> ) |                |         |

| 通信设定 - FPOH.pro                              | $\times$             |
|----------------------------------------------|----------------------|
| 网络类型: 以太网 ~                                  | <u>0</u> K           |
| 标题:                                          | 取消(C)                |
| □ 使用ET-LAN单元                                 | 初始化 <mark>()</mark>  |
| 计算机 PC 's LAN IP<br>□自动获取IP地址                | 浏览 <mark>(B</mark> ) |
| IP地址: 192,168,205,149                        | 帮助(出)                |
| 端口No.: 32769 ( 0, 1025 - 65535               |                      |
| 站号: 64 (1-64)                                |                      |
| HMI's LAN IP<br>対方<br>IPt物址: 192 168 205 249 |                      |
| 端口No.: 32769 (1-65535)                       |                      |
| 站号: 1 (1-64)                                 |                      |
| 通信超时(秒): 15 ~<br>连接超时(秒): 60 ~               |                      |
| 登录一览(山 自加到登录中(A                              |                      |

If using VPN IP to Pass through, setting as below: IPconfig to get the VPN IP of PC

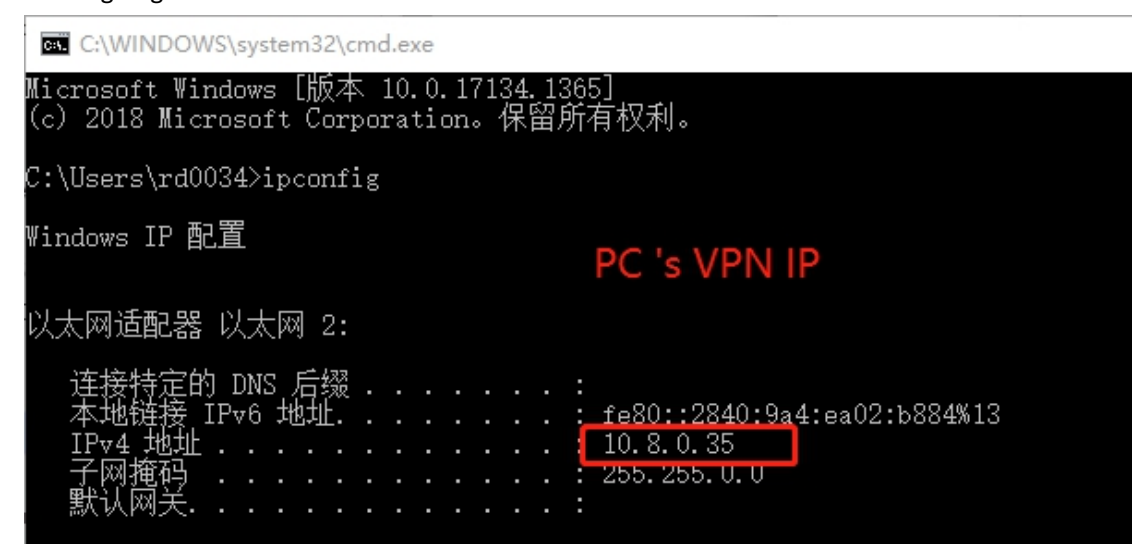

KDmanager setting

| 🗵 KDM      | lanager             | ×                                                                |
|------------|---------------------|------------------------------------------------------------------|
| $\bigcirc$ | Download Operate    | Communication Set HMI'S VPN IP<br>Communication Type NetWork     |
|            | Upload Operate      | IP: 10.8.0.132 PORT: 21845                                       |
| ୍ବି        | System Operate      | Serial NO. NULL Set Wi-Fi Set                                    |
| 0          | Get Version         | Source port(HMI->PLC)                                            |
|            | Decompile Operate   | PLC IP: 192 . 168 . 205 . 91 Port: 32769                         |
| 멉          | Pass Through        | PLC IP PLC's download                                            |
| 멉          | Net Pass Through    | port                                                             |
| 멉          | Virtual COM Through | Keep the project working                                         |
|            |                     | Start pass through communication Stop pass through communication |
|            |                     | <<br>K NEXT>> Exit                                               |

PLC Setting

| 通信设定 - FPOH.pro                            | $\times$   |
|--------------------------------------------|------------|
| 网络类型: 以太网 ~                                | <u>O</u> K |
| 标题:                                        | 取消(C)      |
| □ 使用ET-LAN单元                               | 初始化创       |
| 计算机 PC 's VPN IP                           | 浏览(B)      |
| IP地址: 10, 8, 0, 35                         | 帮助(出)      |
| 端口No.: 32769 (0,1025-65535                 |            |
| 站号: 64 (1-64)                              |            |
| HMIT'S VPN IP<br>对方                        |            |
| IP地址: 10 8 0 132<br>端口No.: 32769 (1-65535) |            |
| 站号: 1 (1-64)                               |            |
| 通信超时(秒): 15 ~                              |            |
| 连接超时(秒): 60 ~                              |            |
| 登录一览山 自加到登录中语                              |            |

### 1.2.11 Kinco PLC series

For example, a K204 PLC's IP is 192.168.205.168, Open Edgaceess, KDmanager settings as below

| 🔝 KDM        | lanager             | - 🗆 🗙                                                            |
|--------------|---------------------|------------------------------------------------------------------|
| $\bigcirc$   | Download Operate    | Communication Set<br>Communication Type NetWork                  |
|              | Upload Operate      | IP: 10.8.0.34 PORT: 21845                                        |
| <del>,</del> | System Operate      | Serial NO. NULL Set Wi-Fi Set                                    |
| ۵            | Get Version         | Source port(HMI->PLC)                                            |
|              | Decompile Operate   | PLC IF: 192 . 168 . 205 . 168 Port: 502                          |
| 멉            | Pass Through        | PLC's IP and port                                                |
| 멉            | Net Pass Through    |                                                                  |
| 멉            | Virtual COM Through | Keep the project working                                         |
|              |                     | Start pass through communication Stop pass through communication |
|              |                     | <<br>BACK NEXT>> Exit                                            |

### PLC software settings

| 👪 Kin        | coBuil       | der V8.1   | .0.6             |            |            |               |          |             |              |  |
|--------------|--------------|------------|------------------|------------|------------|---------------|----------|-------------|--------------|--|
| <u>F</u> ile | <u>E</u> dit | View       | P <u>r</u> oject | <u>L</u> D | <u>PLC</u> | <u>D</u> ebug | Tools    | Window      | <u>H</u> elp |  |
| i 🗅 🖬        | ÷ 🕼          | <u>ا</u> ا | <b>B B</b>       | ei t       | l io       | ~   🖏         | 0        | ptions      |              |  |
| Work         | space        |            |                  |            | Ę          | 4             | <u>C</u> | ommunicati  | ions         |  |
|              |              |            |                  |            |            |               | Lo       | oRa(2.4Ghz) | )Settings    |  |

| Address<br><u>R</u> emote: | 1 ~               | Auto-detecting  |
|----------------------------|-------------------|-----------------|
| -Local Parame              | ters              |                 |
| <u>P</u> ort:              | $\rm COM4$ $\sim$ | Slave ID range: |
| <u>B</u> audrate:          | 115200 $\sim$     | 1 - 127         |
| Par <u>i</u> ty:           | None $\sim$       |                 |
| <u>D</u> ata Bits:         | 8 ~               | Start Stop      |
| <u>S</u> top Bits:         | 1                 |                 |
| Use Ethernet               | Port              |                 |
| Ethernet                   |                   |                 |

## 1.2.12 Unitronics

KDmanager settings

| KDManager                                                                                                    |
|----------------------------------------------------------------------------------------------------|
| Communication Set<br>Communication Type NetWork                                                                              |
| Upload Operate IP: 10.8.0.172 PORT: 21845                                                                                    |
| System Operate Serial NO. NULL Wi-Fi Set                                                                                     |
| Get Version -Source port (HMI->PLC)                                                                                          |
| Decompile Operate         PLC IP:         192         168         205         239         Port:         502         Protocol |
| Pass Through                                                                                                    |
| Net Pass Through                                                                                                    |
| Virtual COM Through                                                                                                    |
| Start pass through communication Stop pass through communication                                                             |
| <pre></pre>                                                                                                    |

PLC settings

| <b>5</b> ~1 | Communication - PC settings                                                         |                             |                 |                    |        |                      |          |           | Ш |   |   |
|-------------|-------------------------------------------------------------------------------------|-----------------------------|-----------------|--------------------|--------|----------------------|----------|-----------|---|---|---|
| 120         |                                                                                     | Select Connectio            | n Type TCP/I    | P (Call)           |        |                      | -        | 99999     | 1 | • | 1 |
| 2.11        | Project Settings:         V130-33-B1         MI         -999999         1         1 |                             |                 |                    |        |                      |          |           |   |   |   |
| т 🚧         | TCP/IP Project Settings                                                             |                             |                 |                    |        |                      |          |           |   |   |   |
| -           | ᆂ 🔀 🧷 🖆 Add To Favorites 🛛 🙀                                                        |                             |                 |                    |        |                      |          |           |   |   |   |
| PL          | PLC's                                                                               |                             |                 |                    |        |                      |          | 1         |   |   |   |
| 1           | 192                                                                                 | IP Address<br>2.168.205.239 | Protocol<br>TCP | Port Number<br>502 | F<br>V | LC Name<br>130-33-B1 | De:<br>J | scription |   |   |   |

#### 1.2.13 Trio Controller

First, change the port number of cuio controller software network port online to non-23 port (because port 23 will conflict with other ports of the computer)

Motion Perfect v4.3.1

Project Controller Edit Search File/Program Build/Run Tools Window Help

| 🕨 🖥 🔏           | Connect in Sync Mode                    | Alt+Shift+C<br>Alt+Shift+T |                | 💩 狂 🕱 🖼 💷 🖄                                                       |
|-----------------|-----------------------------------------|----------------------------|----------------|-------------------------------------------------------------------|
| Project         | <u>C</u> onnect in Direct Mode          | Alt+Shift+D                | RT             |                                                                   |
| 🔥 🛪 🍄           | Disconnect                              | Alt+Shift+U                | <b>∮</b> ▼<br> | & 🖻 🕮 🤊 (°   🏲 🔜 🎭 🗀 🔛 🤤 😪<br>Start Serial port section           |
|                 | Connection Settings<br>Reset Controller |                            | s              | Port 1<br>ETCOM(9600,7,2,2,1,5,0,4,0)<br>Stop Serial port section |
|                 | Communications                          |                            |                | Ethernet $\Delta$ (Ethernet slot -1)                              |
| Controll        | communications                          | ,                          |                |                                                                   |
| Companying some | Enable <u>F</u> eatures                 |                            |                | Serial port 1                                                     |
|                 | Memory Card                             |                            |                | Serial port 2                                                     |
|                 | Load Firmware                           |                            |                |                                                                   |

| 遁 Ethernet Interfa                                  | ce Configuration X                    |  |  |  |  |
|-----------------------------------------------------|---------------------------------------|--|--|--|--|
| Interface Etherne                                   | et A (Ethernet, slot -1)              |  |  |  |  |
| Parameters                                          |                                       |  |  |  |  |
| IP Address                                          | 192.168.205.178                       |  |  |  |  |
| Subnet Mask                                         | 255.255.255.0 change it to            |  |  |  |  |
| Default Gateway                                     | 192.168.205.225 other number          |  |  |  |  |
| MAC Address                                         | 00:1E:FB:63:8E:E8                     |  |  |  |  |
| Normal Commun                                       | ications Port Number 23 Default(23)   |  |  |  |  |
| Token Communic                                      | ations Port Number 3240 Default(3240) |  |  |  |  |
| <ul> <li>Endpoints</li> </ul>                       |                                       |  |  |  |  |
| Apply and expo                                      | rt to STARTUP program 🔁               |  |  |  |  |
|                                                     |                                       |  |  |  |  |
| Ethernet Interfa                                    | ce Configuration X                    |  |  |  |  |
| Interface Etherne                                   | et A (Ethernet, slot -1)              |  |  |  |  |
| Parameters                                          |                                       |  |  |  |  |
| IP Address                                          | 192.168.205.178                       |  |  |  |  |
| Subnet Mask                                         | 255.255.255.0                         |  |  |  |  |
| Default Gateway                                     | 192.168.205.225                       |  |  |  |  |
| MAC Address                                         | 00:1E:FB:63:8E:E8                     |  |  |  |  |
| Normal Communications Port Number 35 Default(23)    |                                       |  |  |  |  |
| Token Communications Port Number 3240 Default(3240) |                                       |  |  |  |  |
| ✓ Endpoints                                         |                                       |  |  |  |  |
| Apply and expo                                      | Apply and export to STARTUP program 🔁 |  |  |  |  |
|                                                     | Apply Cancel                          |  |  |  |  |

At this time, the software will always be stuck in the loading state, because the port number has been successfully modified to 35, and the default 23 port in the online setting is still available, so it can not be online. At this time, you need to change the port in the communication setting to 35 to go online again

Ethernet Interface Configuration  $\times$ Interface Ethernet A (Ethernet, slot -1) Parameters IP Address 192.168.205.178 Subnet Mask 255.255.255.0 Default Gateway 192.168.205.225 MA 🗾  $\times$ Default(23) No 🛓 Default(3240) Tol Endpoints Apply and export to STARTUP program 🛃 Apply Cancel Motion Perfect v4.3.1 Project Controller Edit Search File/Program Build/Run Tools W Connect in Sync Mode Alt+Shift+C \$ s Connect in Tool Mode Alt+Shift+T Project RTUP × Connect in Direct Mode Alt+Shift+D ₹₽ Alt+Shift+U Disconnect j - | X - 1 [] G 'Start Sei Connection Settings... D Pi ' Port 1 4 Click to change connection setting Reset Controller... B Connection 

5-

| Connection                   | ~                                       |
|------------------------------|-----------------------------------------|
| Interface                    | Connection parameters                   |
| <ul> <li>Ethernet</li> </ul> | Description                             |
| <ul> <li>Serial</li> </ul>   | ontroller IP address 192.168.205.178    |
|                              | IP port 35                              |
| ⊖ USB                        | set the new port Timeouts<br>to connect |
| ○ Simulator                  |                                         |
| 😂 Recent 💌                   |                                         |
| Apply                        | Apply & Connect 👻 Cancel                |

## Motion Perfect v4.3.1

| <u>P</u> roject       | Cont                 | troller Edit Sear | rch File/P | rogram    | Build/R    | un <u>T</u> oo     | ols <u>W</u> | /indo | w  |
|-----------------------|----------------------|-------------------|------------|-----------|------------|--------------------|--------------|-------|----|
|                       | \$                   | Connect in Sync   | Mode       | Alt+Shi   | ft+C       |                    | €∑→          | हि    | Z  |
|                       | 2                    | Connect in Tool   | Connect to | o control | ler in Svi | nc mode            |              | 1.000 |    |
| Project 🕎             | 2                    | Connect in Direct | wode       | Alt+Shi   | π+υ        | INTOT              | \L_          |       |    |
| <b>1</b> <del>7</del> | <b>₽</b><br><b>₽</b> | Disconnect        |            | Alt+Shi   | ft+U       | 3 <del>-</del>   X | <b>b</b> (1  | 59    | C  |
|                       |                      | Connection Settin | nas        |           |            | - 'Sta             | rt Ser       | rial  | pc |

At this point, the connection is successful with the new port 35. And then we can start Net Pass through

#### Net Pass through settings:

| 📓 KDManager – 🗆 >                                                                                           |
|----------------------------------------------------------------------------------------------------|
| Communication Set<br>Communication Type NetWork                                                             |
| Upload Operate IP: 10.8.0.69 PORT: 21845                                                                    |
| System Operate Serial NO. NULL Set Vi-Fi Set                                                                |
| Get Version                                                                                                 |
| Decomple Operate                                                                                            |
| Pass Through new port C mp                                                                                  |
| Wet Pass Through         you have set                                                                       |
| Virtual COM Through                                                                                         |
| Keep the project working           Start pass through communication         Stop pass through communication |
| > Exit                                                                                                    |

hen change the IP of the connection settings to the VPN IP of the screen to upload and download the program .

| M Connection                  | – 🗆 X                             |
|-------------------------------|-----------------------------------|
| Interface<br>Ethernet         | Connection parameters Description |
| ⊖ Serial                      | ontroller IP address 10.8.0.69    |
| O PCI                         | IP port 35                        |
| ⊖ USB                         | Timeouts                          |
| <ul> <li>Simulator</li> </ul> |                                   |
| 😂 Recent 💌                    |                                   |
| Apply                         | Apply & Connect 👻 Cancel          |

#### 1.2.14 Parker ACR Series

KDmanager settings

| 📧 KDManager       | - 🗆 X                                                            |
|-------------------|------------------------------------------------------------------|
| Download Operate  | Communication Set                                                |
| Upload Operate    | IP: 10.8.2.0 PORT: 21845                                         |
| System Operate    | Serial NO. NULL Set Wi-Fi Set                                    |
| Get Version       | Source port(HMI->PLC)                                            |
| Decompile Operate | PLC IP: 192 . 168 . 100 . 35 Port: 5006                          |
| Pass Through      |                                                                  |
| Net Pass Throug   |                                                                  |
| Virtual COM Throu | ₩ Keep the project working                                       |
|                   | Start pass through communication Stop pass through communication |
|                   | <<br>BACK NEXT>> Exit                                            |

#### PLC settings

ACR-View - test:ACR9040\* File Edit View Run Window Help 😢 🌑 🗟 🟝 🗐 🥵 ちゃ 🗶 🖆 🌮 ≫ ≪ 😒 🎜 🔊 🗇 🚱 😓 £ Project Workspace × 🔊 test:ACR9040\* - • × ⊡-- 🚭 test\* Communications . ■ 🔊 ACR9040\* ◯ Serial COM3 ~ 38400 ~ HMI VPN Virtual IP Configuration Wizard\* Ethernet 10 . 8.2.0 🗉 🥖 Program Editor 🗉 莎 PLC Editor USB No Ports Found Terminal Emulator Connect Find Ports 🗄 🌮 Tools 🗄 🕍 Status Panels Project Info Controller Info 🗉 🔣 Scopes Controller: ACR9040/P3/U0/B0 Controller: IEC Library Ver: IEC Library Ver. Firmware Ver:

1.2.15 Rockwell MicroLogix1400

KDmanager settings

| 🔤 KDManager       | - 🗆 X                                                            |
|-------------------|------------------------------------------------------------------|
| Download Operate  | Communication Set                                                |
| Upload Operate    | IP: 10.8.0.132 PORT: 21845                                       |
| System Operate    | Serial NO. NULL Set Wi-Fi Set                                    |
| Get Version       | -Source port(HMI->PLC)                                           |
| Decompile Operate | PLC IP: 192 . 168 . 210 . 167 Port: 44818                        |
| Pass Through      | PLC IP                                                           |
| Net Pass Throug   |                                                                  |
| Virtual COM Throu | 🔽 Keep the project working                                       |
| Bridged network   | Start pass through communication Stop pass through communication |
|                   | <<br>BACK NEXT>> Exit                                            |

### PLC setting

## 1) Click RSLinx classic and configure drivers

| Configure Drivers                                  |                                  |          |                              |         | ? ×           |
|----------------------------------------------------|----------------------------------|----------|------------------------------|---------|---------------|
| Available Driver Type                              | 15:                              | <u>•</u> | Add                          | New     | Close<br>Help |
| Configured Drivers:                                |                                  |          |                              |         |               |
| Name and Descrip<br>AB_ETH-1 A-B Et<br>AB_VBP-1 RU | otion<br>hemet RUNNING<br>JNNING |          | Status<br>Running<br>Running |         | Configure     |
| Configure driv                                     | er: AB_ETH-1                     |          |                              | ?       | ×             |
| Station Mappi                                      | ng                               |          |                              |         | itart         |
| Chatian                                            |                                  |          |                              |         |               |
| Station                                            |                                  | •        |                              | Add New | elete         |
| 0                                                  | 10.8.0.132                       |          |                              | Delete  | 1             |
| 1                                                  |                                  |          |                              | Delete  |               |
| 63                                                 | Driver                           |          |                              |         |               |

### 2) Click RSWho, and browse

| RSWho - 1                                                                                                    |                        |
|----------------------------------------------------------------------------------------------------|------------------------|
| Autobrowse Refresh 🕻 🏝 🏢 Browsing - node 10.8.0.132 found                                                                                                    | d                      |
| <ul> <li>□-■ Workstation, SH-RD-0021</li> <li>□-➡ Linx Gateways, Ethernet</li> <li>□-➡ AB ETH-1, Ethernet</li> <li>□-➡ 10.8.0.132 [192.168.210.167], MicroLogix1400, N</li> <li>□-■ AB_VBP-1, 1789-A17/A Virtual Chassis</li> </ul> | 10.8.0.132<br>[192.168 |
| >                                                                                                    |                        |

# 1.2.16 Rockwell compactlogix 1769

KDmanager settings

| KDM        | lanager                              | - 🗆 X                                                            |
|------------|--------------------------------------|------------------------------------------------------------------|
| $\bigcirc$ | Download Operate                     | Communication Set<br>Communication Type NetWork                  |
| $\bigcirc$ | Upload Operate                       | IP: 10.8.0.132 PORT: 21845                                       |
| ୍ଷ         | System Operate                       | Serial NO. NULL Set Wi-Fi Set                                    |
| യ          | Get Version                          | Source port(HMI->PLC)                                            |
|            | Decompile Operate                    | PLC IP: 192 . 168 . 1 . 10 Port: 44818 TCP                       |
| 멉          | Pass Through                         | C UP                                                             |
| 멉          | Net Pass Through                     |                                                                  |
| 멉          | Virtual COM Through                  | ✓ Keep the project working                                       |
| 멉          | Bridged network<br>port Pass Through | Start pass through communication Stop pass through communication |
|            |                                      | <<br>BACK NEXT>> Exit                                            |

## PLC setting

## 1 ) Click RSLinx classic and configure drivers

| onfigu   | ure Driver                             | s                                      |   |                              |         | ? >           |
|----------|----------------------------------------|----------------------------------------|---|------------------------------|---------|---------------|
| -Availal | ble Driver Typ                         | Des:                                   | • | Add N                        | ew      | Close<br>Help |
| Config   | ured Drivers:                          |                                        |   |                              |         |               |
| AB<br>AB | me and Descr<br>ETH-1 A-B E<br>VBP-1 F | tiption<br>Ethernet RUNNING<br>RUNNING |   | Status<br>Running<br>Running |         | Configure     |
| Con      | figure dri                             | iver: AB_ETH-1                         |   |                              | ?       | X itart       |
| 54       |                                        | ,ing                                   |   |                              |         | itop          |
|          | Station                                | Host Name                              |   |                              | Add New | elete         |
|          | 0                                      | 10.8.0.132                             |   |                              |         |               |
|          | 1                                      |                                        |   |                              | Delete  |               |
| -        | 63                                     | Driver                                 |   |                              |         |               |

2) Click RSWho, and browse

| <ul> <li>File View Communications Station DDE/OPC Security Window Help</li> <li>Biowsing - node 10.8.0.132 found</li> <li>Autobrowse Refresh Browsing - node 10.8.0.132 found</li> <li>Workstation, SH-RD-0034</li> <li>Biowsing - node 10.8.0.132 found</li> <li>Biowsing - node 10.8.0.132 found</li> <li>Biowsing - node</li></ul>                                                                                                    |
|----------------------------------------------------------------------------------------------------|
|                                                                                                    |
| Autobrowse       Refresh       Browsing - node 10.8.0.132 found         Image: Workstation, SH-RD-0034       Image: Browsing - node 10.8.0.132 found         Image: Browsing - node 10.8.0.132 found       Image: Browsing - node 10.8.0.132 found         Image: Browsing - node 10.8.0.132 found       Image: Browsing - node 10.8.0.132 found         Image: Browsing - node 10.8.0.132 found       Image: Browsing - node 10.8.0.132 found         Image: Browsing - node 10.8.0.132 found       Image: Browsing - node 10.8.0.132 found         Image: Browsing - node 10.8.0.132 found       Image: Browsing - node 10.8.0.132 found         Image: Browsing - node 10.8.0.132 found       Image: Browsing - node 10.8.0.132 found         Image: Browsing - node 10.8.0.132 found       Image: Browsing - node 10.8.0.132 found         Image: Browsing - node 10.8.0.132 found       Image: Browsing - node 10.8.0.132 found         Image: Browsing - node 10.8.0.132 found       Image: Browsing - node 10.8.0.132 found         Image: Browsing - node 10.8.0.132 found       Image: Browsing - node 10.8.0.132 found         Image: Browsing - node 10.8.0.132 found       Image: Browsing - node 10.8.0.132 found         Image: Browsing - node 10.8.0.132 found       Image: Browsing - node 10.8.0.132 found         Image: Browsing - node 10.8.0.132 found       Image: Browsing - node 10.8.0.132 found         Image: Browsing - node 10.8.0.132 found       Image: Browsing - node 10.8.0.132 found                                                                                                    |
| □       ■       Workstation, SH-RD-0034         □       ■       ■       Linx Gateways, Ethernet         □       ■       ■       AB_ETH-1, Ethernet         □       ■       ■       10.8.0.132 [192.168.1.10], 1769-L30ER LOGIX5330ER, 176         □       ■       ■       AB_ETHIP-1, Ethernet         □       ■       ■       AB_ETHIP-1, Ethernet         ■       ■       AB_VBP-1, 1789-A17/A Virtual Chassis                                                                                                    |
|                                                                                                    |
| 🗭 RSLogix 5000 - a [1769-L30ER 20.12]                                                                                                    |
| <u>File Edit View Search Logic Communications Tools W</u> indow <u>H</u> elp                                                                                                    |
| Who Active     Select Recent Path     Select Recent Path                                                                                                    |
| Iffline     Image: Bar bar bar bar bar bar bar bar bar bar b                                                                                                    |
| 👪 Who Active — 🗆 🗙                                                                                                    |
| Autobrowse       Refresh       Image: Control of the second second seco |

Using network pass through to download project for Rockwell 1769 is more slower than Bridged network pass through. <u>Click here to go to Bridged network pass through</u>

1.2.17 Schneider M200

KDmanager settings

| 🧾 KDM      | lanager                              | -                                                                |
|------------|--------------------------------------|------------------------------------------------------------------|
| $\bigcirc$ | Download Operate                     | Communication Set                                                |
|            | Upload Operate                       | IP: 10.8.0.132                                                   |
| ं          | System Operate                       | Serial NO. NULL Set Wi-Fi Set                                    |
| ۵          | Get Version                          | -Source port(HMI->PLC)                                           |
| ٢          | Decompile Operate                    | PLC IP: 192 . 168 . 1 . 201 Port: 502                            |
| 멉          | Pass Through                         | PLC IP                                                           |
| 멉          | Net Pass Through                     |                                                                  |
| 멉          | Virtual COM Through                  | ✓ Keep the project working                                       |
| 멉          | Bridged network<br>port Pass Through | Start pass through communication Stop pass through communication |
|            |                                      | <<br>BACK NEXT>> Exit                                            |

#### PLC settings

| ۲ <u>م</u> | Eco <b>3</b> truxure | 新项目              |                   |                  |              | No error      | Not Connected           |    |
|------------|----------------------|------------------|-------------------|------------------|--------------|---------------|-------------------------|----|
| <u>حيج</u> | Machine Expert -     | Basic 🗋 🖻        | 8 • 8 • % 🖻       | Ê & ▼ ∅ ▼ 🕸      | 0 • D C      | 10.8.0        | .132 🔻 📽 🕀              |    |
| Properties |                      | () Configuration |                   | Programming      |              | Commissionin  | g                       |    |
| ▲ Co       | mmissioning          |                  | Local Devices 🕋 🔦 | Filter COM ports | Ethernet Dev | vices 🛱 🔧 💿   | Filter detected device  | es |
|            | Connect              |                  | COM3              |                  | 19/          | 2.168.1.201   |                         |    |
|            | Controller Update    |                  |                   |                  | 10.          | .8.0.132      |                         |    |
|            | Memory Management    |                  |                   |                  |              |               |                         |    |
|            | Controller Info      |                  |                   |                  |              |               |                         |    |
|            | KTC Management       |                  | Keep Modbus drive | r parameters     | Remote Lo    | okup          |                         |    |
|            |                      |                  | Unit ID 1         |                  | 10.8.0.132   | Jokup         | Add                     | Ľ  |
|            |                      |                  | •                 |                  |              |               |                         | 1  |
| -          | -                    | ****             |                   |                  |              |               |                         |    |
| 502-       | Eco                  | 新坝日              |                   | ~ · · · ·        | 0            | No error      | Not Connected           |    |
| 5          | Machine Expert -     | Basic 🗋 🖻        |                   | G A ▼ A ▼ Ø      | ? - ▷ ∟      | ] 🕼 🗹 10.8.0. | 132 🔻 🥰 🕀               |    |
| Properties |                      | e Configuration  |                   | Programming      |              | Commissioning | 1                       |    |
| ▲ Co       | mmissioning          |                  | Local Devices 🕋 🔦 | Filter COM ports | Ethernet Dev | ices 😰 🔧 🗆    | Filter detected devices | s  |
|            | Connect              |                  | COM3              |                  | 192          | 2.168.1.201   |                         |    |
|            | Controller Update    |                  |                   |                  | 🗌 🔽 10.4     | 8.0.132       |                         |    |
|            | Memory Management    |                  |                   |                  |              |               |                         |    |

# 1.3 List of PLC supported VPN pass-through models

| PLC   | Models          | Port\Proto<br>col | Pass through | Description |
|-------|-----------------|-------------------|--------------|-------------|
| OMRON | OMRON CP Series | 9600\UDP          | Supported    |             |
|       | OMRON CJ Series | 44818\TCP         | Supported    |             |
| Delta | Delta DVP       | 502\TCP           | Supported    |             |
| IDEC  | IDEC FC Series  | 2101\TCP          | Supported    |             |
| Kinco | Kinco Series    | 502\TCP           | Supported    |             |

1.3.1 Appendix 1: Ethernet pass through model table
|            | Smart 200 Series           | 102\TCP     | Supported |                        |
|------------|----------------------------|-------------|-----------|------------------------|
| Siemens    | 1200\1500\ET200\300 Series | 102\TCP     | Supported |                        |
|            | Smart 700IE (HMI)          | 5002\TCP    | Supported |                        |
|            | QJ71E71                    | 5002\TCP    | Supported |                        |
| Mitsubishi | FX5U CPU Ethernet          | 5562\TCP    | Supported |                        |
|            | FX3U-ENET-L                | 5551\TCP    | Supported |                        |
|            |                            |             |           | The PLC software can   |
|            | Trio MC Series             | Port\TCP    |           | be changed to any port |
| Trio       |                            |             | Supported | number, of which port  |
|            |                            |             |           | 23 cannot be used to   |
|            |                            |             |           | pass through           |
| Keyence    | Keyence KV series          | 8500\TCP    | Supported |                        |
| LS         | XMC Series                 | 2002\TCP    | Supported |                        |
| Denesaria  | Denegaria ED               | Search port | Cummented |                        |
| Panasonic  | Panasonic FP               | by tool\TCP | Supported |                        |
| Unitronics | Unitronics                 | 502\TCP     | Supported |                        |
| Parker     | ACR 9000 series            | 5006\TCP    | Supported |                        |
| Rockwell   | MicroLogix1400,AB1769      | 44818\TCP   | Supported |                        |
| Schneider  | M200                       | 502\TCP     |           |                        |

# 2. Virtual COM through

## 2.1 VPN external network connection of HMI and PC

The same settings as "1.1.1"-"1.1.2" of 1.1 above

## 2.2 PLC pass-through connection setting

## 2.2.1HMI pass-through settings

1 Click"Install Driver", U can get virtual COM5

| 🚱 KDManager       | - 🗆 ×                                                                                                    |
|-------------------|----------------------------------------------------------------------------------------------------|
| Download Operate  | Communication Set<br>Communication Type NetWork                                                                                   |
| Upload Operate    | IP: 10.8.0.34 PORT: 21845                                                                                                    |
| System Operate    | Serial NO. NULL Set Wi-Fi Set                                                                                                    |
| Get Version       | Parameter Setting(PC->HMI)                                                                                                    |
| Decompile Operate | (COM5) Install Driver Uninstall Driver © NET                                                                                      |
| Pass Through      | HMI IP:         10         8         0         . 34         Port:         21845         USB           Parameter Setting(HMI->PLC) |
| Net Pass Through  | Type RS232 - Baud Rate 57600 - Parity none -                                                                                      |
| Virtual COM       | Port COMO - Data Bit 8 - Stop Bit 1 -                                                                                             |
|                   | Start pass through communication Stop pass through communication                                                                  |

2 Set the direct communication parameters of the HMI and PLC ( You must knew the programming port parameters of the PLC in advance), and for example the port is connected to the screen COMO port.

| 😰 KDManager |         |                            |                        |           |            |                            | _         |            | ×  |
|-------------|---------|----------------------------|------------------------|-----------|------------|----------------------------|-----------|------------|----|
| Download    | Operate | Communicati<br>Communicati | on Set —<br>on Type Ne | etWork    | Comm       | unicati                    | ion ty    | pe<br>PC   | _  |
| Upload Op   | erate   | IP:                        | 10. 8. 0. 34           |           | betwe      | PORT:                      | 21845     | rC         | _  |
| System Op   | erate   | Serial NO.                 | MULL                   |           |            | Set                        | t I       | ₩i—Fi S    | et |
| Get Version | י [     | Parameter                  | Setting(PC             | :->HMI) — |            |                            | T¥        | PE         |    |
| Decompile   | Operate | (COM5)                     | Instal                 | l Driver  | Unin<br>34 | Astall Driver              |           | NET<br>USB |    |
| Pass Throu  | gh      | -Parameter                 | Setting(HM             | u->plc)-  |            |                            |           |            |    |
| Net Pass T  | hrough  | Туре                       | RS232 •                | Baud R    | ate 9600   | <ul> <li>Parity</li> </ul> | v even    | •          | 1  |
| Virtual CO  | м       | Port                       | COMO -                 | Data B    | it 7       | ▼ Stop H                   | Sit 1     | •          | J  |
|             | Ľ       | Start pass                 | through co             | ommunicat | 1 on Sto   | op pass throu              | ugh commu | nicatio    | n  |

Click start pass through communication, the screen will enter a white screen state, as shown in the figure

| all Canad                                                                                                    |                       |                    |                  | and the second second se | and the second second second second second second second second second second second second second second second | and the second second                                                                                                    |
|----------------------------------------------------------------------------------------------------|-----------------------|--------------------|------------------|----------------------------------------------------------------------------------------------------|----------------------------------------------------------------------------------------------------|----------------------------------------------------------------------------------------------------|
|                                                                                                    |                       |                    |                  |                                                                                                    |                                                                                                    |                                                                                                    |
| A CONTRACT OF A CONTRACT OF A  |                       |                    |                  |                                                                                                    |                                                                                                    |                                                                                                    |
| And the second second se                                                                                                    |                       |                    |                  |                                                                                                    |                                                                                                    |                                                                                                    |
|                                                                                                    |                       |                    |                  |                                                                                                    |                                                                                                    |                                                                                                    |
|                                                                                                    |                       |                    |                  |                                                                                                    |                                                                                                    |                                                                                                    |
|                                                                                                    |                       |                    |                  |                                                                                                    |                                                                                                    |                                                                                                    |
|                                                                                                    |                       |                    |                  |                                                                                                    |                                                                                                    |                                                                                                    |
|                                                                                                    |                       |                    |                  |                                                                                                    |                                                                                                    |                                                                                                    |
|                                                                                                    |                       |                    |                  |                                                                                                    |                                                                                                    |                                                                                                    |
|                                                                                                    |                       |                    |                  |                                                                                                    |                                                                                                    |                                                                                                    |
|                                                                                                    |                       |                    |                  |                                                                                                    |                                                                                                    |                                                                                                    |
|                                                                                                    |                       |                    |                  |                                                                                                    |                                                                                                    |                                                                                                    |
|                                                                                                    |                       |                    |                  |                                                                                                    |                                                                                                    |                                                                                                    |
|                                                                                                    |                       |                    |                  |                                                                                                    |                                                                                                    |                                                                                                    |
|                                                                                                    |                       |                    |                  |                                                                                                    |                                                                                                    |                                                                                                    |
|                                                                                                    |                       |                    |                  |                                                                                                    |                                                                                                    |                                                                                                    |
| STRAIGHT MODE                                                                                                    |                       |                    |                  |                                                                                                    |                                                                                                    |                                                                                                    |
|                                                                                                    |                       |                    |                  |                                                                                                    |                                                                                                    |                                                                                                    |
|                                                                                                    |                       |                    |                  |                                                                                                    |                                                                                                    |                                                                                                    |
|                                                                                                    |                       |                    |                  |                                                                                                    |                                                                                                    |                                                                                                    |
|                                                                                                    |                       |                    |                  |                                                                                                    |                                                                                                    |                                                                                                    |
|                                                                                                    |                       |                    |                  |                                                                                                    |                                                                                                    |                                                                                                    |
| and the second second se                                                                                                    |                       |                    |                  |                                                                                                    |                                                                                                    |                                                                                                    |
|                                                                                                    |                       |                    |                  |                                                                                                    |                                                                                                    |                                                                                                    |
|                                                                                                    |                       |                    |                  |                                                                                                    |                                                                                                    |                                                                                                    |
|                                                                                                    |                       |                    |                  |                                                                                                    |                                                                                                    |                                                                                                    |
|                                                                                                    |                       |                    |                  |                                                                                                    |                                                                                                    |                                                                                                    |
|                                                                                                    |                       |                    |                  |                                                                                                    |                                                                                                    |                                                                                                    |
|                                                                                                    |                       |                    |                  |                                                                                                    |                                                                                                    |                                                                                                    |
|                                                                                                    |                       |                    |                  |                                                                                                    |                                                                                                    |                                                                                                    |
|                                                                                                    |                       |                    |                  |                                                                                                    |                                                                                                    |                                                                                                    |
|                                                                                                    |                       |                    |                  |                                                                                                    |                                                                                                    |                                                                                                    |
|                                                                                                    |                       |                    |                  |                                                                                                    |                                                                                                    | and the second                                                                                                    |
| and the second second se                                                                                                    |                       |                    |                  |                                                                                                    |                                                                                                    | The second second second                                                                                                    |
|                                                                                                    | and the second second | and all the second | NUME AND AND AND |                                                                                                    |                                                                                                    | and the second second                                                                                                    |
| A REAL PROPERTY OF A REAL PROPERTY OF A REAL PROPER |                       |                    |                  | and the second second se |                                                                                                    | Contraction of the local division of the local division of the loc |

### 2.2.2PLC Software settings

PLC programming software set virtual serial port to upload and download programs (Take Delta DVP PLC as an example)

Open Delta WPLSoft programming software , Option-Communication setting, COM port chose Virtual COM5

| Communication   | <u>Options</u> | W <u>i</u> zard  | Window  | <u>H</u> elp |         |    |
|-----------------|----------------|------------------|---------|--------------|---------|----|
| 3               | Comm           | unication        | Setting |              |         |    |
|                 | Chang          | e <u>P</u> LC Ty | rpe     | Ctrl         | +Alt+M  | 1  |
| Communication   | Setting        |                  |         |              |         |    |
| Connection Setu | ıp             |                  |         |              |         |    |
| Туре            | RS             | 232              |         | •            |         |    |
| Communication   | Setting        | _                | USB     | Serial Port  | (COM3)  |    |
| COM Port        | 0              | OM1              | KINC    | O Virtual C  | OM (COM | 5) |
| Data Length     | 7              |                  | USB     | Serial Port  | (COM1)  |    |
| Parity          | Eve            | n                | •       |              |         |    |
| Stop Bits       | 1              | •                | • A     | uto-detect   | Π       |    |
| Baud Rate       | 960            | 0 -              | •       |              |         |    |
| Station Addr    | ess 1          |                  | -       | Default      |         |    |
| Ethernet Sett   | ing            |                  |         |              |         |    |

| Auto-detect         |                  |
|---------------------|------------------|
| PLC:                | EH3-L            |
| Protocol:           | 9600, 7, Even, 1 |
| PC COM:             | 5                |
| Communication mode: | ASCII<br>Detect  |
| Close               | successfully     |

### 2.2.3Exist pass through

After downloading the PLC project, chose "stop pass through" to exit and the screen will resume working status.

| 🔊 KDManager |             |                                 |                           |                 | -           | - 🗆 ;      |
|-------------|-------------|---------------------------------|---------------------------|-----------------|-------------|------------|
| Download    | d Operate   | mmunication Se<br>munication Ty | t<br>pe NetWork           |                 |             |            |
| Upload O    | perate IP:  | 10.8.                           | 0.34                      | PO              | DRT: 21845  |            |
| System (    | Operate Sez | ial NO. NULL                    |                           |                 | Set         | Wi-Fi Set  |
| Get Vers    | ion         | arameter Setti                  | ng(PC->HMI)               |                 |             | TABE       |
| Decompi     | le Operate  | COM5) I                         | nstall Driver             | Uninstall       | Driver      | © NET      |
| Pass Three  | ough        | MI IP: 1∪<br>arameter Setti     | . 8 . U .<br>ng(HMI->PLC) | 34 Port:        | 21845       | • 05b      |
| Net Pass    | Through     | Type RS23                       | 2 🔻 Baud Rate             | 9600 <b>-</b> 1 | Parity ev   | en 🔻       |
| Virtual (   | COM Throu   | Port COMO                       | ▼ Data Bit                | 7 • 9           | Stop Bit 1  | -          |
|             | St          | art pass throu                  | igh communication         | Stop pass       | through com | munication |

## 2.3 Examples of PLC pass through settings

#### 2.3.1 Siemens 200

Open SETO7 software, setting as follows:

| 设置 PG/PC 接口                    |                         | ×                 |
|--------------------------------|-------------------------|-------------------|
| 访问路径 LLDP / DCP PNIO 适面        | 器 Info                  |                   |
| 应用程序访问点( <u>A</u> ):           |                         | ····15···16···17· |
| Micro/WIN> PC/PPI cable        | e.PPI.1                 |                   |
| (STEP 7 的标准设置)                 |                         |                   |
| 为使用的接口分配参数(P):                 |                         |                   |
| PC/PPI cable.PPI.1             | 属性(R)                   |                   |
| 疁 <无><br>嗯 PC internal.local.1 | 属性 - PC/PPI cable.PPI.1 | ×                 |
| PC/PPI cable.PPI.1             | PPI 本地连接                |                   |
| PLCSIM.ISO_internal.1          | ┌ 站参数 ─────             |                   |
|                                | 地址(A):                  |                   |
| (用户参数分配(已转换))                  | 超时(]):                  |                   |
|                                |                         |                   |
|                                | □ 高级 PPI                |                   |
|                                | □ 多主站网络(M)              |                   |
| 時白                             | 传输率( <u>R</u> ):        | 9.6 kbps 💌        |
|                                | 最高站地址( <u>H</u> ):      | 31 💌              |
|                                |                         |                   |
|                                | 确定 默认(D)                | 取消帮助              |

| 2置 PG/PC 接口                                        | ×                  |
|----------------------------------------------------|--------------------|
| 访问路径 LLDP / DCP PNIO 适配器 Info                      |                    |
| 应F 雇性 - PC/PPI cable.PPI.1                         | ×                  |
| M ppi 本地连接                                         |                    |
| (ST                                                |                    |
| 为{                                                 |                    |
| PC                                                 |                    |
|                                                    |                    |
|                                                    |                    |
|                                                    |                    |
|                                                    |                    |
| ()                                                 |                    |
|                                                    |                    |
|                                                    |                    |
|                                                    |                    |
| 确定         默认(D)         取消         帮助             |                    |
|                                                    |                    |
| 确定取消                                               | 帮助                 |
|                                                    |                    |
| ommunications                                      | )                  |
| Address                                            |                    |
| Local: 0                                           | PC/PPI cable.PPI.1 |
| Remote: 2 v double click                           | Connect:           |
| PLC Type:                                          | Double-Click       |
|                                                    | to Hefresh         |
| J ✓ Update PLC type in project                     |                    |
| Network Parameters                                 |                    |
| Interface: PC/PPI cable.PPI.1(COM 1) Protocol: PDI |                    |
| Mode: 10-bit                                       |                    |
| Highest Station (HSA): 126                         |                    |
| Supports multiple masters                          |                    |
|                                                    |                    |
|                                                    |                    |
|                                                    |                    |
| Set PG/PC Interface                                | OK Cancel          |
|                                                    |                    |

| mmunications         |                          |              |                        |          |          |                   |        |
|----------------------|--------------------------|--------------|------------------------|----------|----------|-------------------|--------|
| Address              |                          |              |                        |          |          |                   |        |
| Local:               | Modem Connection         |              | —                      |          | $\times$ | PI.1<br>available |        |
| Remote:              | Select                   | a connection | u to a remote          | station. |          |                   |        |
| PLC Type:            | aut                      |              |                        |          |          | mber:             |        |
|                      |                          |              |                        |          |          | lick<br>h         |        |
| Update PLC type      | ein <u>C</u> onnect to:  |              |                        |          | ~        |                   |        |
| Network Parameters-  | <u>P</u> hone number:    |              |                        |          |          |                   |        |
| Interface:           | Connect <u>T</u> imeout: |              | seconds                | :        |          |                   |        |
| Protocol:            | Connect                  | Settings     |                        | Cancel   |          |                   |        |
| Mode:                |                          |              |                        |          | _        |                   |        |
| Highest Station (HS) |                          |              |                        |          | ^        |                   |        |
|                      | ~'                       |              |                        |          |          |                   |        |
| Supports multiple    | er                       |              |                        |          |          |                   |        |
|                      |                          |              |                        |          |          |                   |        |
|                      |                          |              |                        |          |          |                   |        |
|                      |                          |              |                        |          | $\sim$   |                   |        |
|                      |                          |              |                        |          |          | ]                 |        |
| Set PG/PC Inter      | face                     |              |                        |          | OK       |                   | Cancel |
| eneral               |                          |              |                        |          |          |                   |        |
| - Connections        |                          |              |                        | 1        |          |                   |        |
|                      |                          |              | <u>A</u> dd            |          |          |                   |        |
|                      |                          |              | <u>R</u> emove         | e        |          |                   |        |
|                      |                          |              | <u>S</u> ettings       |          |          |                   |        |
| Current:             | No Current connection    |              |                        |          |          |                   |        |
| Default:             | No Default connection    |              | Set <u>D</u> efa       | ult      |          |                   |        |
| Dialing From         |                          |              |                        |          |          |                   |        |
|                      |                          |              | ne Brandin             | 1        |          |                   |        |
|                      |                          |              | ng <u>P</u> roperties. |          |          |                   |        |
|                      |                          |              |                        |          |          |                   |        |
|                      |                          |              |                        |          |          |                   |        |
|                      |                          |              |                        | Class    |          |                   |        |

| lame the connection, select a local mod<br>nodem. | dem, and check the box if you are connecting using a Cell phon |
|---------------------------------------------------|----------------------------------------------------------------|
|                                                   | input a connection name                                        |
| Type a name you want for this o                   | connection:                                                    |
| My pass-toroubd connection                        |                                                                |
| 1                                                 |                                                                |
| Select the local modem.                           |                                                                |

To use a G20 or TC35 Cell Modem as the local modem, install a standard modem on this system so it will appear in the list above. Select it as the local modem and check the box below to obtain specific configuration options in this wizard.

Use this local modern as a Cell phone modern.

### Set virtual COM port that u install by KDManager; Baud rate set as 9600 better, its

| Add Modem Connection Wizard                                                                                                    | $\times$ |
|----------------------------------------------------------------------------------------------------|----------|
| Local Connection<br>Name the connection, select a local modem, and check the box if you are connecting using a Cell phone<br>modem. |          |
| <u>Type a name you want for this connection:</u><br>My pass-tgrouhg connection                                                      |          |
| <u>S</u> elect the local modem.<br>Radio/RF Modem<br>▼ <u>C</u> onfigure                                                            |          |
| Radio/RF Modem input virtual serial number ×<br>Properties<br>Com port:                                                             |          |
| Baud rate: 9600 V Cancel                                                                                                    |          |
| Use <u>R</u> TS/CTS                                                                                                    |          |
|                                                                                                    |          |
| <prev next=""> Cance</prev>                                                                                                    |          |

#### Start pass through communication

|   | KDM        | anager            | - 🗆 X                                                            |
|---|------------|-------------------|------------------------------------------------------------------|
|   | $\bigcirc$ | Download Operate  | Communication Set<br>Communication Type NetWork                  |
|   |            | Upload Operate    | IP: 10.8.0.211 PORT: 21845                                       |
|   | ୍ଷ         | System Operate    | Serial NO. NULL Set Wi-Fi Set                                    |
|   | 0          | Get Version       | Parameter Setting(PC->HMI)                                       |
| 1 |            | Decompile Operate | (COM4) Install Driver Uninstall Driver © NET                     |
|   | 멉          | Pass Through      | Parameter Setting(HMI->PLC)                                      |
|   | 멉          | Net Pass Through  | Type RS485- * Baud Rate 9600 * Parity even *                     |
|   | 71         | Virtual COM Throu | Koop the HUT displayed nerveally                                 |
|   |            |                   | Start pass through communication Stop pass through communication |
|   |            |                   | <<br>K NEXT>> Exit                                               |

#### Click "connect"

| Modem Connection         |                     | _      |          | $\times$ |
|--------------------------|---------------------|--------|----------|----------|
| Select                   | a connection to a m | remote | station. |          |
| <u>C</u> onnect to:      | My pass-ta          | rouhg  | connecti | • 🔻      |
| Phone number:            |                     |        |          |          |
| Connect <u>T</u> imeout: | 90 s                | econds |          |          |
|                          |                     |        |          |          |
| Connect                  | Settings            |        | Cancel   | L        |
| Connect                  | Settings            |        | Cancel   | <u>^</u> |
| Connect                  | Settings            |        | Cancel   | ^        |
| Connect                  | Settings            |        | Cancel   | ^        |
| Connect                  | <u>S</u> ettings    |        | Cancel   | ^        |
| Connect                  | <u>S</u> ettings    |        | Cancel   | ^        |

| Address                | 0                         | PC/PPI cable.PPI.1                 |
|------------------------|---------------------------|------------------------------------|
| Lucal.                 | 2                         | Radio/RF Modem                     |
| Hemole:                |                           | Disconnect: <b>My pass-tgrouhg</b> |
| PLC Type:              |                           |                                    |
|                        |                           | to Refresh                         |
| Update PLC type in pro | ject                      |                                    |
|                        |                           |                                    |
| Network Parameters     |                           |                                    |
| Interface:             | PC/PPI cable.PPI.1(COM 4) |                                    |
| Protocol:              | PPI                       |                                    |
| Mode:                  | 11-bit                    |                                    |
| Highest Station (HSA): | 126                       |                                    |
| Supports multiple mast | ers                       |                                    |
|                        |                           |                                    |
|                        |                           |                                    |
|                        |                           |                                    |
|                        |                           |                                    |

#### 2.3.2 Siemens 300

Note: This transparent transmission only supports the PC adapter line for communication transparent transmission.

KDmanager settings: only the following parameters can be used for transparent transmission

| 🔊 KDM      | anager                                            | — — ×                                                                                                    |  |  |  |  |  |  |
|------------|---------------------------------------------------|----------------------------------------------------------------------------------------------------|--|--|--|--|--|--|
| $\bigcirc$ | Download Operate                                  | ommunication Set<br>ommunication Type NetWork                                                                                                    |  |  |  |  |  |  |
|            | Upload Operate                                    | IP: 10.8.0.238 PORT: 21845                                                                                                    |  |  |  |  |  |  |
| ୍ଷି        | System Operate                                    | Serial NO. NULL Set Wi-Fi Set                                                                                                    |  |  |  |  |  |  |
| ۵          | Get Version                                       | Parameter Setting(PC->HML)                                                                                                    |  |  |  |  |  |  |
|            | Decompile Operate                                 | (COM3) Install Driver Uninstall Driver © NET                                                                                                    |  |  |  |  |  |  |
| 멉          | Pass Through                                      | HML IF:         10         0         .         0         .         230         Fort.         21040         0000           Parameter Setting(HMI->PLC) |  |  |  |  |  |  |
| 뫼          | Net Pass Through                                  | Type RS232 * Baud Rate 38400 * Parity odd *                                                                                                    |  |  |  |  |  |  |
| 뫼          | Virtual COM Throu Keep the HMI displayed normally |                                                                                                    |  |  |  |  |  |  |
|            |                                                   | Start pass through communication Stop pass through communication                                                                                      |  |  |  |  |  |  |
|            |                                                   | <<br>K NEXT>> Exit                                                                                                    |  |  |  |  |  |  |

PLC Settings:

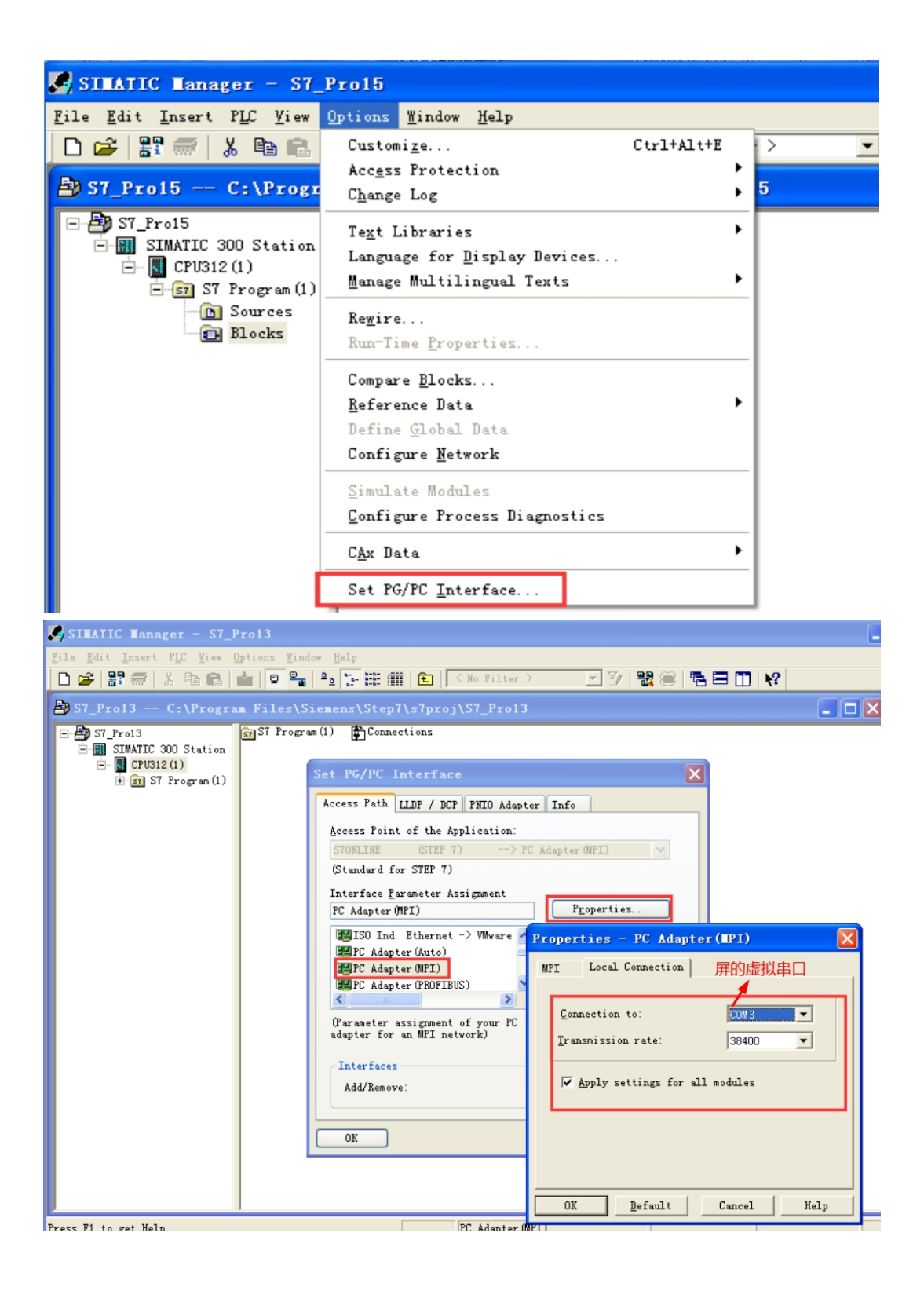

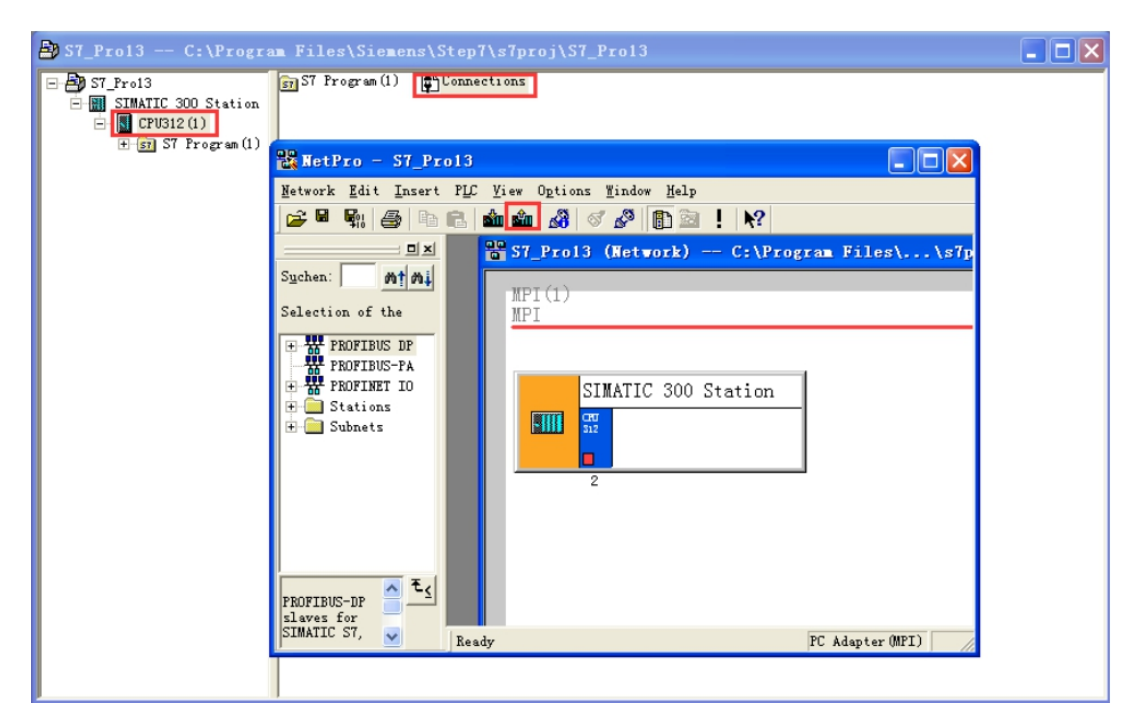

| Select Node    | Address                               |              |               |         |             |  |  |  |  |
|----------------|---------------------------------------|--------------|---------------|---------|-------------|--|--|--|--|
| Which module d | do you want to                        | o reach?     |               |         |             |  |  |  |  |
| <u>R</u> ack:  | 0 :                                   |              |               |         |             |  |  |  |  |
| Target Station | SLot: 0 ==<br>Target Station: © Local |              |               |         |             |  |  |  |  |
| Enter connec   | tion to targe                         | t station:   | ans or gaters | -)      |             |  |  |  |  |
| MPT oddrore    | CPU 212                               | Station Dama | CPH 212       | Plant d | lesignation |  |  |  |  |
| 2              | CF0 512                               | SIMAILC 5    | CF0 312       |         |             |  |  |  |  |
| Accessible Nod | les                                   |              |               |         |             |  |  |  |  |
| 2              | CPU 312                               | SIMATIC 3    | CPU 312       |         |             |  |  |  |  |
|                |                                       |              |               |         |             |  |  |  |  |
|                |                                       | Update       |               |         |             |  |  |  |  |
| OK             |                                       |              |               | Cancel  | Help        |  |  |  |  |

2.3.3 Kinco PLC KDmanager settings:

| 📴 KDM      | lanager                     | - 🗆 X                                                                                                    |
|------------|-----------------------------|----------------------------------------------------------------------------------------------------|
| $\bigcirc$ | Download Operate            | Communication Set                                                                                        |
| $\bigcirc$ | Upload Operate              | IP: 10.8.2.230 PORT: 21845                                                                               |
| P          | System Operate              | Serial NO. NULL Set Wi-Fi Set                                                                            |
| യ          | Get Version                 | Parameter Setting(PC->HML)                                                                               |
|            | Decompile Operate           | (COM3) Install Driver Uninstall Driver C USB                                                             |
| 멉          | Pass Through                | HMI IP:     10     8     2     230     Port:     21844     C UDI © TCP       Parameter Setting(HMI->PLC) |
| 뮙          | Net Pass Through            | Type RS232 - Baud Rate 9600 - Parity none -<br>Port COMO - Data Bit 8 - Stop Bit 1 -                     |
| 뮙          | Virtual COM Throu           | ✓ Keep the project working                                                                               |
| 11         | Bridged Net<br>Pass Through | Start pass through communication Stop pass through communication                                         |
|            |                             | <<br>K NEXT>> Exit                                                                                       |

#### PLC settings:

| <b>::8</b> | <sup>4</sup> KincoBuilder V8.1.0.6 |              |              |                  |            |             |               |       |                |              |  |
|------------|------------------------------------|--------------|--------------|------------------|------------|-------------|---------------|-------|----------------|--------------|--|
| 1          | <u>F</u> ile                       | <u>E</u> dit | <u>V</u> iew | P <u>r</u> oject | <u>L</u> D | <u>P</u> LC | <u>D</u> ebug | Tools | <u>W</u> indow | <u>H</u> elp |  |
| 1          | D 🖻                                | 0            | <b>1</b>   X | <b>B B</b>       | 略言         | 6           | ~   🖬 °       | Op    | otions         |              |  |
| 1          | Works                              | pace         |              |                  |            | ţ           | 7             | Co    | mmunicati      | ons          |  |

| User library settings | Simulation Settings     |
|-----------------------|-------------------------|
| General               | Cross Reference Options |
| efaults               |                         |
| Programming <u>L</u>  | anguage: LD ~           |
| CPU Type for New      | Projects: K504-14AR ~   |
| teger Format while Mo | nitoring                |
| Mixed (               | ) DEC () HEX            |
| thers                 |                         |
| Record log(Need ad    | lministrator)           |
| ✓ Open RS232 for syn  | chronous I/O            |
| Fast serial communic  | cation cancel this      |
|                       |                         |

| Jum Fort          |            |                              |
|-------------------|------------|------------------------------|
| Address           |            | Auto-detecting               |
| <u>R</u> emote:   | 1 ~        |                              |
|                   | Virtual CO | DM3 📇 🔤                      |
| -Local Param      | eters      |                              |
| Port              | com s 🗸 🗸  |                              |
| <u>B</u> audrate  | 9600 🗸     | Slave ID range:              |
| Paritu            | None       | 1 ~ 127 ~                    |
| <u>-</u> -,       |            |                              |
| <u>D</u> ata Dits | 8 ~        | St <u>a</u> rt S <u>t</u> op |
| <u>S</u> top Bits | : 1 ~      |                              |
|                   |            |                              |
|                   |            |                              |
| )Use Etherne      | t Port     |                              |
| Ethernet          |            |                              |

## 2.3.4 Unitronics PLC

### KDManager settings

| 🗾 KDM  | anager            |                                                                                                    |
|--------|-------------------|----------------------------------------------------------------------------------------------------|
| $\Box$ | Download Operate  | Communication Set                                                                                                    |
|        | Upload Operate    | IP: 10.8.0.185 PORT: 21845                                                                                                    |
| j.     | System Operate    | Serial NO. MULL HMI Virtual Set Wi-Fi Set                                                                                           |
| 0      | Get Version       | Parameter Setting(PC->HMI)                                                                                                    |
|        | Decompile Operate | (COM5) Install Driver Uninstall Driver © NET                                                                                        |
| 1      | Pass Through      | HMI IP:         10         8         0         . 185         Port:         21845         0.55           Parameter Setting(HMI->PLC) |
| H      | Net Pass Through  | Type RS232 * Baud Rate 57600 * Parity none *<br>Port COMO * Data Bit 8 * Stop Bit 1 *                                               |
|        | Virtual COM Throu | ▼ Keep the HMI displayed normally                                                                                                   |
|        |                   | Start pass through communication Stop pass through communication                                                                    |
|        |                   | K   NEXT>>                                                                                                    |

VisiLogic settings

| Communication - PC settings                                                |
|----------------------------------------------------------------------------|
|                                                                            |
| Select Connection Type: Serial                                             |
| PC Port: COM 5                                                             |
| TimeOut: 30 sec 💌 Retries: 12 💌                                            |
| Communicate with OPLC<br>C Direct Connection<br>C Within Network (Unit ID) |
| OPLC Information                                                           |
| Model: Hardware Rev: OS Version:                                           |
| Get OPLC Information                                                       |
| Exit Help                                                                  |

## 2.3.5 Megmeet PLC

PLC Settings: MC280

Firstly, you should set the port0 of PLC to Modbus protocol, and then download it to PLC

| ystem block                        |                |             |                   |                    |  |  |  |  |  |  |
|------------------------------------|----------------|-------------|-------------------|--------------------|--|--|--|--|--|--|
| <ul> <li>Set Time</li> </ul>       | Input Filter   | Input Point | Advance Setting   | Communication Port |  |  |  |  |  |  |
| PLC communication port (0) setting |                |             |                   |                    |  |  |  |  |  |  |
| Fre                                | eport protocol |             | Free port setting |                    |  |  |  |  |  |  |
| () Modł                            | ous protocol   |             | Modbus setting    |                    |  |  |  |  |  |  |
| MCbus Protocol MCbus setting       |                |             |                   |                    |  |  |  |  |  |  |
| PLC communic                       | ation port (1) | ) setting — |                   |                    |  |  |  |  |  |  |

| PIC串口设罢                  | 默认值               |
|--------------------------|-------------------|
| Baud rate 9600           | Parity <u>  E</u> |
| Data bits 🛛 🔹            | Stop bit          |
| ÷ (11 <del>* - 1</del> * | Clavo             |
| 土/ 八 万 武                 | Sidve ·           |
| 305                      | RTII描式 -          |
| で広保い                     | 1000              |
| 王視式的超时时间                 |                   |
| 重试次数                     | 0                 |

| 🔊 KDManager        | -                                                                        |
|--------------------|--------------------------------------------------------------------------|
| Download Operate   | Communication Set                                                        |
| Upload Operate     | Communication Type Network                                               |
| System Operate     | PORT: 21043                                                              |
| Get Version        | Serial NO. NOLL Set Wi-Fi Set                                            |
| Decompile Operate  | Parameter Setting (PC->HMI)                                              |
| Pass Through       | HMI IP: 10 . 8 . 0 . 69 Port: 21845 C USB                                |
| Net Pass Through   | Parameter Setting(HMI->PLC)                                              |
| Virtual COM Throug | Type RS232 • Baud Rate 9600 • Parity even •                              |
|                    | Port COMO • Data Bit 8 • Stop Bit 1 •                                    |
|                    | Start pass through communication         Stop pass through communication |
|                    |                                                                          |
|                    | <<br>BACK NEXT>> Exit                                                    |

| С | ommunicati                                                                                                    | on Config       |       |               |         | ×     |      |
|---|----------------------------------------------------------------------------------------------------|-----------------|-------|---------------|---------|-------|------|
|   | Communicat:                                                                                                    | ion configur    | atior | n of PC ser   | ial por | t     |      |
|   | OProgram                                                                                                    | n port pro      | P     | rogram port s | etting  |       |      |
|   | • Modbus                                                                                                    | protocol        |       | Modbus sett   | ing     |       |      |
|   | Important notes: This setting aims at the PC serial port. To set PLC serial port to Modbus, you need to use the System Block and download to the PLC. |                 |       |               |         |       |      |
| - |                                                                                                    | OK              |       | Cancel        | ]       |       |      |
| N | Iodbus Prote                                                                                                    | ocol            |       |               |         |       | ×    |
|   |                                                                                                    | HMI'            | s Vi  | irtual CO     | M       | Defau | lt V |
|   | PC serial port setting                                                                                                    |                 |       |               |         |       |      |
|   | Serial port for connection                                                                                                    |                 |       |               |         |       |      |
|   | Baud rate                                                                                                    | 9600            | ~     | Parity        | Even    |       | •    |
|   | Data bit                                                                                                    | 8               | •     | Stop bit      | 1       |       | •    |
|   |                                                                                                    |                 |       |               |         |       |      |
|   | PLC stati                                                                                                    | on no.          | 1     |               | Ŧ       |       |      |
|   | Timeout<br>the main                                                                                                    | time of<br>mode | 100   | 0             | •       | ms    |      |
|   | Retry tin                                                                                                    | ies             | 3     |               | •       |       |      |
|   |                                                                                                    | OK              |       |               | Cancel  |       |      |

2.3.6 XINJIE XPLC

KDmanager Settings:

| 🔊 KDManager        | - 🗆 X                                                                                                    |
|--------------------|----------------------------------------------------------------------------------------------------|
| Download Operate   | Communication Set                                                                                                    |
| Upload Operate     | IP: 10.8.0.69 PORT: 21845                                                                                                    |
| System Operate     | Serial NO. NULL Set Wi-Fi Set                                                                                                    |
| Get Version        | Parameter Setting (PC->HMI)                                                                                                    |
| Pass Through       | (COM3) Install Driver Uninstall Driver INFE                                                                                       |
| Net Pass Through   | HMI IP:         10         8         0         . 69         Port:         21845         058           Parameter Setting(HMI->PLC) |
| Virtual COM Throug | Type RS232 • Baud Rate 19200 • Parity even •                                                                                      |
|                    | Keep the HMI displayed normally                                                                                                   |
|                    | Start pass through communication                                                                                                  |
|                    | <<br>BACK NEXT>> Exit                                                                                                    |

#### PLC Settings

| 🛄 信捷PLC编程工具软件                                                  |                                                                       |
|----------------------------------------------------------------|-----------------------------------------------------------------------|
| 文件(E) 编辑(E) 查找\替换(S) 显示(V) PLC操(                               | E(P) PLC设置(C) Option(O) 窗口(W) 帮助(H)                                   |
|                                                                | 通讯方式设置                                                                |
|                                                                | TCP/IP设备设置                                                            |
|                                                                | → -〈R〉 -〈S〉 -{ 下戦设置<br>7 × F8 × F7 F8                                 |
|                                                                | 函数功能块列表                                                               |
| □□ 工程                                                          | Software serial port setting                                          |
|                                                                | 默认解密密码设置                                                              |
| □□ 程序                                                          | 工程其他设置                                                                |
|                                                                | 梯形图颜色设置                                                               |
| □. 〒で宿湯柱                                                       | ■ 指令提示是否开启                                                            |
| Set software COM port<br>通信串口(C)<br>COM 3 HMI's Virtual<br>COM | 波特率(B)<br>○ 4800BPS ○ 9600BPS<br>● 19200BPS ○ 38400BPS<br>○ 115200BPS |
| 奇偶校验(P)<br>● 无 ○ 奇 ○ 偶                                         | 其他设定<br>8个数据位,1个停止位                                                   |
| 网络加王陵 112                                                      |                                                                       |
| XNet通讯, 检测                                                     | 确定取消                                                                  |

## 2.3.7 Mitsubish FXPLC

| 曫 KDN                           | Manager                                        |                                                                     | -       |        | × |
|---------------------------------|------------------------------------------------|---------------------------------------------------------------------|---------|--------|---|
|                                 | Download Operate                               | -Communication Set<br>Communication Type NetWork                    |         |        | ] |
| $\mathbf{\widehat{\mathbf{A}}}$ | Upload Operate                                 | IP: 10.8.0.69 PORT: 21845                                           | j       |        |   |
| <b>P</b>                        | System Operate                                 | Serial NO. NULL Set                                                 | Wi-     | Fi Set |   |
|                                 | Get Version                                    |                                                                     |         |        |   |
|                                 | Decompile Operate                              | Parameter Setting (PC->HMI)                                         | TYPE -  |        |   |
| 뫼                               | Pass Through                                   | HMI IP: 10 . 8 . 0 . 69 Port: 21845                                 | O US    | B      |   |
| 멉                               | Net Pass Through                               | Parameter Setting(HMI->PLC)                                         |         |        |   |
| H                               | Virtual COM Throug                             | Type RS485-4 * Baud Rate 9600 * Parity e                            | ven     | •      |   |
|                                 |                                                | Fort COMO • Data Bit 7 • Stop Bit 1                                 |         | ·      | 1 |
|                                 |                                                | Keep the HMI displayed normally                                     | ommunic | ation  |   |
|                                 |                                                |                                                                     |         |        |   |
|                                 |                                                | <<br>BACK NEXT>>                                                    |         | Exit   |   |
| 法控用的                            | Connection1                                    |                                                                     |         |        |   |
| 1月19日10<br>计算机很<br>1/F          | Serial<br>USB NBT                              | E Cont CC-Link Ethernet CC IE Field Q S<br>10 (H) Board Board Board |         |        |   |
|                                 | COM COM 3 传                                    | 送速度 115.2Kbps                                                       |         |        |   |
| 可编程控<br>器例 I/1                  | F<br>F<br><u>PLC</u> CC 1<br><u>Module</u> NET | E Cont CC-Link Ethernet <u>C24</u><br>(10 (H) Module Module         |         |        |   |
|                                 | ii iiiiiiiiiiiiiiiiiiiiiiiiiiiiiiiiiii         | 算机侧 I/F 串行详细设置 X 博                                                  |         |        |   |
|                                 |                                                | ● RS-232C 确定                                                        |         |        |   |
| 其他站指<br>定                       | No Specificatio                                | (包含FX-USB-AW/FX3U-USB-BD)<br>C USB HMI's Virtual COM                |         |        |   |
|                                 |                                                | com请口 Com 3 _ 详细设置                                                  |         |        |   |
|                                 | 时间检查(秒)                                        | 等送速度 115.2Kbps ▼                                                    |         |        |   |
| 网络<br>  遺信路径                    | 2                                              |                                                                     |         |        |   |

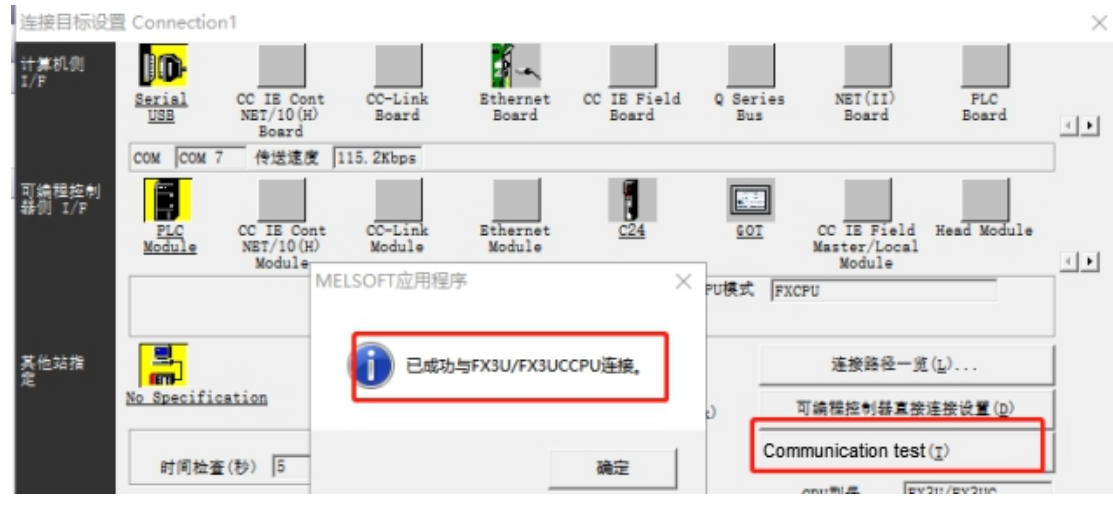

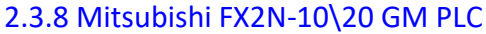

| KDManager          |              | – 🗆 X                                                 |
|--------------------|--------------|-------------------------------------------------------|
| Download Operate   | Communicati  | ion Set                                               |
| Upload Operate     | Communicati  | on Type NetWork                                       |
| System Operate     | IP:          | 10.8.0.238 PORT: 21845                                |
| Get Version        | Serial NO.   | NULL Set Wi-Fi Set                                    |
|                    | Parameter    | Setting(PC->HMI)                                      |
|                    | (COM3)       | Install Driver Uninstall Driver © NET                 |
| Pass Inrough       | HMI IP:      | 10 . 8 . 0 . 238 Port: 21845 C USB                    |
| Net Pass Through   | -Parameter   | Setting(HMI->PLC)                                     |
| Virtual COM Throug | Type<br>Port | COMO • Data Bit 8 • Ston Bit 1 •                      |
|                    | Keep the     | a HMI displayed normally                              |
|                    | Start pass   | through communication Stop pass through communication |
|                    |              |                                                       |
|                    |              | < <back next="">&gt; Exit</back>                      |

## SWOD5-FXVPS-E - mk1060-10gm.vps

| <u>File Edit View Tools</u>                  | FX- <u>G</u> M              | Parameters Window                        | <u>H</u> elp |  |
|----------------------------------------------|-----------------------------|------------------------------------------|--------------|--|
|                                              | <u>W</u> ri                 | te to FX-GM                              |              |  |
| Nonitoring<br>Parameter                      | <u>R</u> ea                 | d from FX-GM<br>ify FX-GM data with Prog | jram         |  |
| Positioning     IO Control     Program Numbe | <u>I</u> nit<br><u>D</u> ia | ialize FX-GM contents gnosis of FX-GM    |              |  |
| Manual Pulse                                 | Clo                         | se Control of <u>P</u> rogram in         | Text >       |  |
| Absolute Posi                                | <u>M</u> o                  | nitor                                    | >            |  |
| ∃…⊜N Svstem<br>< >                           | <u>C</u> or                 | n Port                                   | 01 10        |  |

| Select COM Port | ×      |
|-----------------|--------|
| virtual COM     | ·      |
| С сож <u>1</u>  | OK     |
| © сож <u>2</u>  | Cancel |
| € сож <u>з</u>  | Test   |
| С сом <u>4</u>  | Help   |

## 2.3.9 Delta AS PLC

KDManager setting

| 📧 KDManager                          | – 🗆 X                                                                                                    |
|--------------------------------------|----------------------------------------------------------------------------------------------------|
| Download Operate                     | Communication Set                                                                                                    |
| Upload Operate                       | IP: 10.8.2.12 PORT: 21845                                                                                                    |
| System Operate                       | Serial NO. NULL Set Wi-Fi Set                                                                                                    |
| Get Version                          | Parameter Setting(PC->HMI)                                                                                                    |
| Decompile Operate                    | (COM3) Virtual COM Uninstall Driver © NET                                                                                         |
| Pass Through                         | HMI IP:         10         8         2         . 12         Port:         21845         USB           Parameter Setting(HMI->PLC) |
| Net Pass Through                     | Type RS485- • Baud Rate 9600 • Parity even •<br>Port COMO • Data Bit 7 • Stop Bit 1 •                                             |
| Virtual COM Throu                    | Keep the HMI displayed normally                                                                                                   |
| Bridged network<br>port Pass Through | Start pass through communication Stop pass through communication                                                                  |
|                                      | <<br>K NEXT>> Exit                                                                                                    |

### COMMGER Setting:

| Driver Properties                                               |                            | ×                        |
|-----------------------------------------------------------------|----------------------------|--------------------------|
| Driver Name<br>Connection Setup<br>Type                         | Driver2<br>RS232/422/485   |                          |
| Communication Protoco                                           |                            |                          |
| COM Port                                                        | COM5                       | 4                        |
| Data Length<br>Parity<br>Stop Bits                              | 7 <b>•</b><br>e • •<br>1 • | C RTU                    |
| Setup Responding Time<br>Connect Retries<br>Connection Time-Out | 9600 •                     | <u>D</u> efault<br>3 -   |
|                                                                 |                            | <u>OK</u> <u>C</u> ancel |

#### ISPSoft Communication Setting

| Communicatio                           | on Setting      | ×        |
|----------------------------------------|-----------------|----------|
| Driver                                 | Driver2         | •        |
| Station Address                        | s 1 🔻           |          |
| IP Address                             |                 | T        |
| Connection Tar<br>AH CPU<br>Motion Con | get<br>Rack 1 💌 | Slot 0 🔻 |
| COMMGR                                 | OK              | Close    |

#### 2.3.10 Delta DVP PLC

#### KDmanager setting

| 🙋 KDN      | lanager           | - D ×                                                                                                    |
|------------|-------------------|----------------------------------------------------------------------------------------------------|
| $\bigcirc$ | Download Operate  | Communication Set<br>Communication Type NetWork                                                                                                    |
|            | Upload Operate    | IP: 10.8.0.34 PORT: 21845                                                                                                    |
| ?          | System Operate    | Serial NO. NULL Set Wi-Fi Set                                                                                                    |
| 0          | Get Version       | Parameter Setting(PC->HMI)                                                                                                    |
|            | Decompile Operate | (COM5)         Install Driver         Uninstall Driver         © NET           HMI IP:         10         8         0         34         Port: 21845         © USB |
| 뭑          | Pass Through      | Parameter Setting(HMI->PLC)                                                                                                    |
| 멉          | Net Pass Through  | Type RS232 * Baud Rate 9600 * Parity even *                                                                                                    |
| ם          | Virtual COM       | Port COMD     Data Bit     7     Stop Bit     1       Start pass through communication     Stop pass through communication                                         |

PLC programming software set virtual serial port to upload and download programs Open Delta WPLSoft programming software , Option-Communication setting, COM port chose Virtual COM5

| C | ommu | micat | tion | <u>Option</u> | Wizard             | Window    | <u>H</u> elp |        |   |
|---|------|-------|------|---------------|--------------------|-----------|--------------|--------|---|
| 3 |      | Q,    | ٩    | ¶ <u>c</u> ∘  | nmunicatio         | n Setting |              |        |   |
|   |      | 1     |      | Ch            | ange <u>P</u> LC T | ype       | Ctrl         | +Alt+M | 1 |

| ommunication Setti  | ng                                       |                        |
|---------------------|------------------------------------------|------------------------|
| Connection Setup    |                                          |                        |
| Туре                | RS232                                    | •                      |
| Communication Setti | use Use                                  | 3 Serial Port (COM3)   |
| COM Port            | COM1 KIN                                 | ICO Virtual COM (COM5) |
| Data Length         | 7 USE                                    | 3 Serial Port (COM1)   |
| Parity              | Even                                     |                        |
| Stop Bits           | 1 -                                      | Auto-detect            |
| Baud Rate           | 9600 👻                                   |                        |
| Station Address     | 1                                        | Default                |
| Ethernet Setting    |                                          |                        |
| Auto-detect         |                                          |                        |
| FLC:                | EH3-L                                    |                        |
| Protocol:           | 9600, 7, Even, 1                         |                        |
| FC COM:             | 5                                        |                        |
| Communication mod   | e: ASCII<br>Detect<br>successfully<br>se |                        |

#### 2.3.11 Omron CP PLC

KDmanager settings: Note that regardless of the communication baud rate between the screen and the PLC, the Omron CP serial port transparent transmission baud rate can only be 9600, otherwise the transparent transmission will not succeed.

| 😥 KDManager                 | -  X                                                                                                    |
|-----------------------------|----------------------------------------------------------------------------------------------------|
| Download Operate            | Communication Set<br>Communication Type NetWork                                                           |
| Upload Operate              | IP: 10.8.0.250 PORT: 21845                                                                                |
| System Operate              | Serial NO. NULL Set Wi-Fi Set                                                                             |
| Get Version                 | Parameter Setting(PC->HMI)                                                                                |
| Decompile Operate           | (COM4) Install Driver Uninstall Driver O USB                                                              |
| Pass Through                | HML IF:     10     8     0     250     Fort:     21844     O UDF(* TCP)       Parameter Setting(HMI->PLC) |
| Net Pass Through            | Type RS232 • Baud Rate 9600 • Parity even •                                                               |
| Virtual COM Throu           | Keep the project working                                                                                  |
| Bridged Net<br>Pass Through | Start pass through communication Stop pass through communication                                          |
|                             | <<br>BACK NEXT>> Exit                                                                                     |

PLC software setting: Take Omron CP1E model as an example

Open the software network settings and modify it to SYSMAC WAY, set the port number and modify it to the virtual serial port number

| 受更PLC × ・                                                    | ]  |
|--------------------------------------------------------------|----|
| 设备名称 device name                                             |    |
|                                                              | L. |
| して<br>设备类型 device type の の の の の の の の の の の の の の の の の の の |    |
| CPIE                                                         |    |
|                                                              |    |
| SYSMAC WAY  ・  设定(E)setting                                  |    |
|                                                              |    |
|                                                              |    |
| 网络 驱动 调制解调器                                                  |    |
|                                                              |    |
|                                                              |    |
|                                                              |    |
|                                                              |    |
|                                                              |    |
| 波特率( <u>R</u> ) 9600 ▼ 奇偶校验(P): Even ▼                       |    |
| baud rate parity check                                       |    |
| 「自动检测波特率」 停止位(S): 2 ▼                                        |    |
| stop hit                                                     |    |
| acop bic                                                     |    |
| 缺省( <u>D</u> )                                               |    |
|                                                              |    |

## CPM2AH settings are the same as CP series

## 2.3.12 Inovance H2U

## KDmanager settings:

| Wpload Operate   System Operate   System Operate   Get Version   Compile Operate   Net Pass Through     Parameter Setting(PC->HMI)   Parameter Setting(PC->HMI)   Parameter Setting(PC->HMI)   Parameter Setting(PC->HMI)   Parameter Setting(PC->HMI)   Parameter Setting(HMI->PLC)   Parameter Setting(HMI->PLC)   Parameter Setting(HMI->PLC)   Port COMO • Data Bit 7 • Stop Bit 1 •   Resp the project working                                                                                                    | Downloa  | ad Operate      | -Communicat<br>Communicat             | ion Set                                                   | k                                        |                 |       |        |
|----------------------------------------------------------------------------------------------------|----------|-----------------|---------------------------------------|-----------------------------------------------------------|------------------------------------------|-----------------|-------|--------|
| System Operate   Get Version   Cool   Get Version   Cool   Decompile Operate   Net Pass Through     Parameter Setting(PC->HMI)     Parameter Setting(PC->HMI)     TYPE   Cool   Install Driver   Uninstall Driver     Net Pass Through     Parameter Setting(HMI->PLC)   Type   RS485- *   Port   COMO *   Data Bit   7 *   Stop Bit   Keep the project working                                                                                                    | Opload   | Operate         | IP:                                   | 10. 8. 3. 74                                              |                                          | PORT: 2         | 1845  |        |
| Get Version         Image: Setting (PC->HNI)         Image: Setting (PC->HNI)         Image: Setting (HMI->PLC)         Type       RS485- * Baud Rate       9600 * Parity even *         Port       COMO * Data Bit 7 * Stop Bit 1 *         Image: Setting (PC->HNI)       *         Keep the project working                                                                                                    | 🔅 System | Operate         | Serial NO.                            | NULL                                                      |                                          | Set             | Wi-   | Fi Set |
| Image: Complex Operate       Image: Complex Operate         Image: Complex Operate       Image: Complex Operate         Image: Complex Opera | Get Ver  | sion            | Parameter                             | Setting(PC->HMD                                           | [)                                       |                 |       |        |
| Net Pass Through         Virtual COM Throu         Parameter Setting(HMI->PLC)         Type       RS485- * Baud Rate       9600 * Parity even *         Port       COMO * Data Bit       7 * Stop Bit       *         Keep the project working       *       *       *                                                                                                    | Deceme   | the One sure to | (COM3)                                | Install Dri                                               | iver Ur                                  | ninstall Driver | C USB |        |
| Virtual COM Throu       Type       RS485- *       Baud Rate       9600 *       Parity       even *         Port       COMO *       Data Bit       7 *       Stop Bit       1 *         Bridged Net       Pass Through       Keep the project working                                                                                                    | Decomp   | olle Operate    |                                       | 10 8                                                      | 3 74                                     | Port: 21844     | C 100 | 5 mon  |
| Bridged Net<br>Pass Through                                                                                                    | Net Pas  | s Through       | HMI IP:<br>Parameter                  | 10 . 8 .<br>Setting(HMI->PI                               | 3.74<br>x)                               | Port: 21844     | Cup   | • TCP  |
| Start pass through communication Stop pass through communicatio                                                                                                    | Net Pas  | s Through       | HMI IP:<br>-Parameter<br>Type<br>Port | 10 . 8 .<br>Setting(HMI->PI<br>RS485- • Bau<br>COMO • Daj | 3 . 74<br>C)<br>1d Rate 9600<br>ta Bit 7 | Port: 21844     | even  | • TCP  |

PLC software settings:

Note: AtuoShop version must be after V3.02. The previous virtual serial port connection was unsuccessful.

| □                            | M800          | о<br>моv | K1 I       | D8126 ]   |                  |   |
|------------------------------|---------------|----------|------------|-----------|------------------|---|
|                              | Fri42.2       |          |            |           |                  |   |
| 🖮 🛄 MAIN                     | COMPARE A     |          |            |           |                  |   |
|                              | CONTERNA      | PAXEDEL  |            |           |                  | ~ |
|                              | COM1设         | 置        |            |           |                  |   |
|                              |               |          |            |           |                  |   |
| MAIN                         |               | 通信设置操作   |            |           |                  |   |
| ── 🔁 交叉引用表                   |               |          |            |           |                  |   |
|                              | 1 P           | 议选择      |            | H/W 35 70 |                  |   |
|                              |               | HMI监控协议  | $\sim$     | RS485     | $\sim$           |   |
|                              |               |          |            |           |                  |   |
|                              | 45.2          |          | monitoring | nrotocol  |                  |   |
| □… 📑 通讯配置                    | 195           |          | monitoring | protocol  |                  |   |
|                              | ì             | 囿讯速率:    | 9600 ~     | 站뮹:       | 1 1~255          |   |
| <mark>)</mark> COM1(HMI监控协议) |               |          |            |           |                  |   |
| COM2                         | 1             | 刘据长度:    | 7位 ~       | 通讯超时:     | 10 ×10ms (1~255) |   |
| СОМЗ                         |               |          | -          |           |                  |   |
|                              | Ŧ             | 奇偶校验位:   | 偶 ~        | 传送顺序:     | 格式1 ~            |   |
| 野 以太网                        |               |          | 4 ( 2      |           |                  |   |
|                              | 1             | 亭止位:     | 1位 ~       | 和数检查      |                  |   |
|                              |               | 起始符:     | 2          | 1 结束符:    | 3                |   |
|                              |               |          |            |           |                  |   |
|                              |               |          |            |           |                  |   |
|                              |               |          |            |           |                  |   |
|                              |               |          |            |           |                  |   |
|                              |               |          |            |           |                  |   |
|                              |               |          |            |           |                  |   |
|                              | <u>  &lt;</u> |          |            |           |                  |   |
| < >                          | 4             |          |            |           |                  |   |
|                              |               |          |            |           |                  |   |

The serial port is set to HMI monitoring protocol, H/W is set to RS485 上程管理 平 × || 网络1 网络注释

Open the AutoShop programming software, Tools-Communication Configuration, select the virtual serial port COM3 for the communication port, click the test successfully, you can upload and download the monitoring PLC.

| C(P) 调     | 武(D) 工                     | 具(T)                                                     |
|------------|----------------------------|----------------------------------------------------------|
| $ \times $ | A D                        |                                                          |
| + -        | $\rightarrow \downarrow$ — | ↓   -  + + +   -  +  +   +  +  +  +  +  +  +  +  +  +  + |
|            | 网络1                        | 网络注释                                                     |
|            | 通讯设                        | 🖀 Communication settings 🛛 🗙                             |
|            | 网                          | PC和PLC相连接                                                |
|            | -                          | 🖉 COM3 ~ 別试                                              |
|            | ÞØ                         | 连接的波特率                                                   |
|            | 网                          | 9600 ~                                                   |
|            | 网                          | 高延迟模式                                                    |
|            |                            | □高延迟模式                                                   |
|            |                            | 超时时间: 2 秒                                                |
|            |                            | 穿透工具                                                     |
|            |                            | 后约回归牙这上来                                                 |
|            |                            | 牙透上具使用识明                                                 |
|            |                            | 主意: 使用穿透工具时,请勾选高延迟模式                                     |
|            |                            | 确定取消                                                     |

## 3. Bridged network port Pass Through

**Note 1:** Bridged network port pass through only supports 4G/WIFI, and dual network screen to connect VPN.

**Note 2:** The file system of the screen or box must be >=18628, if the version lower than this version ,will not support Bridged network port pass through

**Note 3 :** When start bridged network pass through, the local network segment of the computer cannot be set to the same network segment as the PLC! Otherwise, the network segment of the computer network card driver and the bridged network card driver may conflict to make pass through fail

**Note 4:** If the PLC IP cannot be pinged after pass through , please check if at least two TAP-9 virtual network cards in computer.

**Note 5:** When using WIFI to connect to VPN for bridge network port Pass Through, the LAN IP network segment cannot conflict with the WIFI network segment

| 🔮 网络连接                                       |                                                  |                                                 | - ×                                      |
|----------------------------------------------|--------------------------------------------------|-------------------------------------------------|------------------------------------------|
| ← → ~ ↑ 👰 > 控制面板 > 网络和                       | Internet > 网络连接 >                                | > < < < > < < < > < < < < < < < < < <           | م                                        |
| 組织 ▼                                         |                                                  |                                                 | ₩ <b>₩</b> ₩ <b>₹</b>                    |
| VMware Network Adapter<br>VMnet1<br>已禁用      | VMware Network Adapter<br>VMnet8<br>已禁用          | WLAN<br>未连接<br>Realtek RTL8821CE 802.11         | 本地连接<br>本地连接 4<br>TAP-Windows Adapter V9 |
| 本地连接 3<br>本地连接 3 2<br>TAP-Windows Adapter V9 | <b>蓝牙网络连接</b><br>已奈用<br>Bluetooth Device (Person | 以太网<br>Kinco_Guest<br>Realtek PCIe GbE Family C | 以太网 2<br>已禁用<br>Microsoft KM-TEST Loopb  |
| 8 个项目                                        |                                                  |                                                 | )== <b>(</b>                             |

After installing EdgeAccessViewer application, you need to execute "addtap.bat" as administrator at "C:\Program Files\TAP-Windows"

| Wi      | ndows (C:) > Program Files >                  | TAP-Windows > bin                                      |                                  |                        |
|---------|-----------------------------------------------|--------------------------------------------------------|----------------------------------|------------------------|
|         |                                               | 修改日期                                                   | 类型                               | 大小                     |
| * * * * | addtap.bat<br>deltapall.bat<br>tapinstall.exe | 2020/11/3 17:37<br>2020/11/3 17:37<br>2019/10/23 16:58 | Windows 批处<br>Windows 批处<br>应用程序 | 1 KB<br>1 KB<br>496 KB |

## 3.1 How to set VPN network for Bridged network pass

Х

## through

1. 4G screen : Active 4G module in HMI attribute to connect VPN network

HMI Attribute

| User Permissions Settin     | g                                               | Hi               | istorical Ev | ents Storag        | e             |           | Print  | t Setting         |
|-----------------------------|-------------------------------------------------|------------------|--------------|--------------------|---------------|-----------|--------|-------------------|
| Internet Time Synchroniz    | ation/sumn                                      | ner time         |              | COM0 Se            | tting         |           | COM    | 12 Setting        |
| HMI HMI License Setting     | НМП                                             | Extended Attribu | utes         | HMI System         | Information   | Text      | Securi | ty Levels Setting |
| Network Setting             |                                                 |                  |              |                    |               |           |        | )                 |
| Open ETP_Password           | 888888                                          |                  |              | Nel                | work Device   | Setting   |        |                   |
| Activate 4G Module          |                                                 |                  |              | Data               | a Transmissio | n Settino | 1      |                   |
| Network 0 Setting           |                                                 |                  |              |                    |               |           | ·      |                   |
| IP 192.168.0.100            | Subnet<br>Mask                                  | 255 . 255 . 2    | 55.0         | Default<br>Gateway | 192 . 168     | . 0 .     | 1      |                   |
| Enable DNS                  | DNS1                                            | 0.0.             | 0.0          | DNS2               | 0.0           | . 0 .     | 0      |                   |
| Enable DHCP(Slave is not r  | ecommend                                        | ed to enable)    |              |                    |               |           |        |                   |
| Network 1 Setting           |                                                 |                  |              |                    |               |           |        |                   |
| IP 192.168.1.253            | Subnet<br>Mask                                  | 255 . 255 . 2    | 55.0         | Default<br>Gateway | 192.168       | . 0 .     | 1      |                   |
| Enable DNS                  | DNS1                                            | 0.0.             | 0.0          | DNS2               | 0.0           | . 0 .     | 0      |                   |
| Enable DHCP(Slave is not re | Enable DHCP(Slave is not recommended to enable) |                  |              |                    |               |           |        |                   |

1. WIFI screen: Enable DHCP, or set static DNS to connect VPN network

HMI Attribute

| User Permissions Setting Historical Events Storage Print :         |                        |                   |                    |                |         |                |  |
|--------------------------------------------------------------------|------------------------|-------------------|--------------------|----------------|---------|----------------|--|
| Internet Time Synchronization                                      | /summer time           | COM0 Setting      | ,   C              | OM2 Setting    | L .     | Extended Me    |  |
| HMI Task Bar HMI Licens                                            | e Setting   HMIEx      | tended Attributes | HMI Syste          | em Informatio  | n Text  | Security Level |  |
| Network Setting                                                    | - 1                    |                   |                    |                |         |                |  |
| C Open FTP Password:                                               | 888888                 |                   | Netw               | ork Device S   | Setting |                |  |
| Network 0 Setting                                                  |                        |                   |                    |                |         |                |  |
| IP 192.168.0.100                                                   | Subnet 255 . 2<br>Mask | 255 . 255 . 0     | Default<br>Gateway | 192 . 168 .    | 0.      | 1              |  |
| Enable DNS                                                         | DNS1 0.                | 0.0.0             | DNS2               | 0.0            | 0.      | 0              |  |
| Enable DHCP(Slave is not r                                         | ecommended to ena      | ible)             |                    |                |         |                |  |
| Network 1 Setting                                                  |                        |                   |                    |                |         |                |  |
| IP 192.168.1.253                                                   | Subnet 255 . 2<br>Mask | 255 . 255 . 0     | Default<br>Gateway | 192 . 168 .    | 0.      | 1              |  |
| Enable DNS                                                         | DNS1 0.                | 0.0.0             | DNS2               | 0.0            | . 0 .   | 0              |  |
| Enable DHCP(Slave is not r                                         | ecommended to ena      | ible)             |                    |                |         |                |  |
| - Wi-Fi Setting                                                    |                        |                   |                    |                |         |                |  |
| IP 192.168.2.253                                                   | Subnet 255 . 2<br>Mask | 255 . 255 . 0     | Default<br>Gateway | 192 . 168 .    | 0.      | 1              |  |
| 🔽 Enable DNS                                                       | DNS1 0.                | 0.0.0             | DNS2               | 0.0            | 0.      | 0              |  |
| Enable DHCP(Slave is not recommended to enable)     Activate Wi-Fi |                        |                   |                    |                |         |                |  |
| Display Setting<br>Display mode © Ho                               | rizontal C Ve          | rtical            | Fi                 | ield Bus Setti | ing     |                |  |

2. Dual network screen: One of the network ports is used to communicate with the PLC, and the other one is connected to the external network to connect to the VPN network by checking DHCP or setting static DNS

HMI Attribute

| User Permissions Settin     | g                     | 1        |         | Historic     | al Ev | ents Storag        | je       |             |        | Ρ   | rint Setting         |
|-----------------------------|-----------------------|----------|---------|--------------|-------|--------------------|----------|-------------|--------|-----|----------------------|
| Internet Time Synchroniz    | onization/summer time |          |         | COM0 Setting |       |                    | C        | DM2 Setting |        |     |                      |
| HMI HMI License Setting     | I HMLE                | Extende  | ed Attr | ibutes       | F     | IMI System         | n Inform | ation Te    | ext    | Sec | urity Levels Setting |
| Network Setting             |                       |          |         |              |       |                    |          |             |        |     |                      |
| Dpen FTP Password:          | 888888                |          |         |              |       | Ne                 | twork D  | evice S     | etting | ]   |                      |
|                             |                       |          |         |              |       | Data               | a Transr | mission     | Settin | ig  |                      |
| Network 0 Setting           |                       |          |         |              |       |                    |          |             |        |     |                      |
| IP 192.168.0.100            | Subnet [<br>Mask      | 255 .    | 255 .   | 255 .        | 0     | Default<br>Gateway | 192      | . 168 .     | 0      | . 1 |                      |
| Enable DNS                  | DNS1                  | 0.       | 0.      | 0.           | 0     | DNS2               | 0        | . 0 .       | 0      | . 0 |                      |
| Enable DHCP(Slave is not re | ecommende             | ed to er | nable)  |              |       |                    |          |             |        |     |                      |
| - Network 1 Setting         |                       |          |         |              |       |                    |          |             |        |     |                      |
| IP. 192.168.1.253           | Subnet Mask           | 255 .    | 255 .   | 255 .        | 0     | Default<br>Gateway | 192      | . 168 .     | 0      | . 1 |                      |
| 🗖 Enable DNS                | DNS1                  | 0.       | 0.      | 0.           | 0     | DNS2               | 0        | . 0 .       | 0      | . 0 |                      |
| Enable DHCP(Slave is not re | ecommende             | ed to er | nable)  |              |       |                    |          |             |        |     |                      |
| _1//i Ei Colling            |                       |          |         |              |       |                    |          |             |        |     |                      |

#### KDmanager Settings:

Open KDManager, Select the Bridged network port pass through, and input an IP that is the same network segment as the PLC and does not conflict, (for example, the PLC' s IP is 192.168.205.113, and the LAN IP is set to 192.168.205.55). Click to start pass through

communication. After pass through successfully, your computer can ping the PLC's IP successfully, and then the PLC software can download the project to the PLC.

Note : When start bridged network pass through, the local network segment of the computer cannot be set to the same network segment as the PLC! Otherwise, the network segment of the computer network card driver and the bridged network card driver may conflict to make pass through fail

| 🧟 KDM      | lanager                              | - 🗆 X                                                                                             |
|------------|--------------------------------------|---------------------------------------------------------------------------------------------------|
| $\bigcirc$ | Download Operate                     | Communication Set<br>Communication Type NetWork HMI's VPN IP                                      |
|            | Upload Operate                       | IP: 10.8.0.132 PORT: 21845                                                                        |
| , O        | System Operate                       | Serial NO. NULL Set Wi-Fi Set                                                                     |
| യ          | Get Version                          | TANTP. 192 . 168 . 205 . 55 TIP: The same network segment as the target PIC TP(D) fferent network |
| ٢          | Decompile Operate                    | segment from PC) and not used                                                                     |
| 멉          | Pass Through                         |                                                                                                   |
| 멉          | Net Pass Through                     |                                                                                                   |
| 멉          | Virtual COM Through                  | V                                                                                                 |
| I          | Bridged network<br>port Pass Through | Start pass through communication Stop pass through communication                                  |
|            |                                      | < <back next="">&gt; Exit</back>                                                                  |

#### 3.2.1 Schneider M258

For example, M258 PLC's IP is 192.168.205.113, and your computer's local network IP is not the same network segment

KDmanager Settings: Input a LAN IP, to the same network segment as the PLC and this IP is not occupied by other devices

| 🔝 KDM      | lanager                              | - 🗆 X                                                                   |
|------------|--------------------------------------|-------------------------------------------------------------------------|
| $\bigcirc$ | Download Operate                     | Communication Set<br>Communication Type NetWork                         |
| $\bigcirc$ | Upload Operate                       | IP: 10.8.0.132 PORT: 21845                                              |
| <b>S</b>   | System Operate                       | Serial NO. NULL Set Wi-Fi Set                                           |
| ۵          | Get Version                          | TIP: The same network segment as the                                    |
| $\bigcirc$ | Decompile Operate                    | LANIF: target FLL IF(Uifferent network<br>segment from PC) and not used |
| 멉          | Pass Through                         |                                                                         |
| 멉          | Net Pass Through                     |                                                                         |
| 뮙          | Virtual COM Through                  |                                                                         |
| 멉          | Bridged network<br>port Pass Through | Start pass through communication Stop pass through communication        |
|            |                                      | <<br>BACK NEXT>> Exit                                                   |

Open PLC software, Set online mode to active path

| ☆ 22?                          |      |                |                |                 |               |               |                             |                  |
|--------------------------------|------|----------------|----------------|-----------------|---------------|---------------|-----------------------------|------------------|
| <u>File E</u> dit <u>V</u> iew | Proj | ect [          | <u>B</u> uild  | <u>O</u> nline  | <u>D</u> ebug | <u>T</u> ools | <u>W</u> indow <u>H</u> elp |                  |
| 🗿   い ca 🐰                     | 眚    | Add (          | Object         | t               |               | •             | 🏥   😋 🧐                     | ▶ <b>.</b>  Ç≣   |
|                                |      | Add [          | <u>D</u> evice | ····            |               |               |                             |                  |
| Applications tree              |      | <u>S</u> can   | For D          | evices          |               |               | 1yController                | K 📑 Symb         |
|                                |      | Upda           | ate De         | vice            |               |               | ication Settings            | Applications     |
| B B test                       |      | Add [          | <u>Folder</u>  |                 |               |               |                             |                  |
|                                | ß    | Edit (         | Object         |                 |               |               | t the network pa            | th to the contro |
| GVL                            |      | Edit (         | <u>O</u> bject | With            |               |               | way-1                       |                  |
| 🖃 🎆 Task                       |      | Set A          | Active         | Applicatio      | n             |               | 💑 Gateway-1                 |                  |
| <b>⊟</b> - <b>\$</b> I         | i    | <u>Proj</u> e  | ect Info       | ormation.       |               |               |                             |                  |
|                                | B    | P <u>r</u> oje | ect Set        | tings           |               |               |                             |                  |
| Global                         | 8    | Docu           | ment.          |                 |               |               | Γ                           |                  |
| - FOO                          | Ð    | Com            | pare           |                 |               |               |                             |                  |
|                                |      | Expo           | rt             |                 |               |               |                             |                  |
|                                |      | Impo           | rt             |                 |               |               |                             |                  |
|                                |      | User           | Mana           | geme <u>n</u> t |               | •             |                             |                  |
|                                |      | Mass           | Stora          | ge (USB (       | or SDCard     | )             |                             |                  |

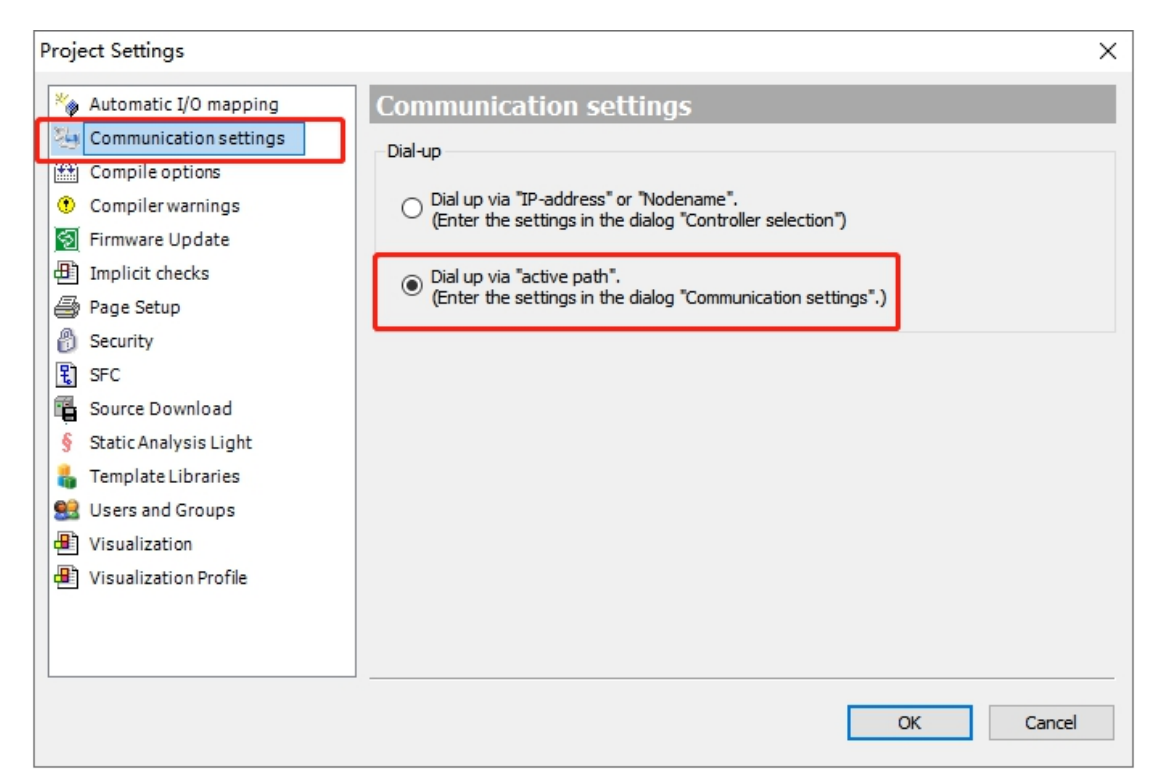

#### Scan network

| MyController 🗙 📲 Symbol configuration                                                             | PC            | U        |             |                 |                                                                                                    |
|---------------------------------------------------------------------------------------------------|---------------|----------|-------------|-----------------|----------------------------------------------------------------------------------------------------|
| Communication Settings Applications Files Log                                                     | PLC settings  | Services | I/O Mapping | Task deployment | Users and Group                                                                                       |
| Select the network path to the controller:<br>Gateway-1<br>Gateway-1<br>TM258LD42DT @0080F440A099 | [0000.D071] ( | (active) | 1/O Mapping |                 | Set active path Add gateway Add device Scan network Iter : Target ID  Target ID  Target ID  Target IV |

#### 3.2.2 Schneider M200

KDmanager settings

For example, M258 PLC's IP is 192.168.1.201, and your computer's local network IP is not the same network segment

KDmanager Settings: Input a LAN IP, to the same network segment as the PLC and this IP is not occupied by other devices

| 🖉 KDMana  | iger                             |                                                                  | )  |
|-----------|----------------------------------|------------------------------------------------------------------|----|
| Do        | wnload Operate                   | Communication Set<br>Communication Type NetWork                  | -  |
| 😡 Up      | load Operate                     | IP: 10.8.0.132 PORT: 21845                                       |    |
| Sys       | stem Operate                     | Serial NO. NULL Set Wi-Fi Set                                    |    |
| Ge Ge     | t Version                        | TIP: The same network segment as th                              | .e |
| De        | compile Operate                  | LAMIT                                                            |    |
| 🔢 Pas     | ss Through                       |                                                                  |    |
| 🔢 Ne      | t Pass Through                   |                                                                  |    |
| TI Virt   | tual COM Through                 |                                                                  |    |
| Bri<br>po | idged network<br>rt Pass Through | Start pass through communication Stop pass through communication |    |
|           |                                  | <<br>BACK NEXT>> Exi                                             | t  |

#### PLC settings

| ŝ    | Bco <b>@truxure</b><br>Machine Expert | - Ba | *新项目<br>sic 🗅 🖻 | <b></b> * * •     | B 6 • ∂ • ∲      | No error         Not Connecte           ⑦ ▼         ▷         □         √         192.168.1.201         ▼         ♥ | d<br>⊕ |
|------|---------------------------------------|------|-----------------|-------------------|------------------|----------------------------------------------------------------------------------------------------|--------|
| Prop | erties                                | •    | Configuration   |                   | Programming      | Commissioning                                                                                                    |        |
| ~    | Commissioning                         |      |                 | Local Devices 🕋 🔧 | Filter COM ports | Ethernet Devices 🔗 🔧 👁 🛃 Filter detected de                                                                         | evice  |
|      | Connect                               |      |                 | COM3              |                  | 192.168.1.201                                                                                                    |        |
|      | Controller Update                     |      |                 |                   | FLC IF           | L                                                                                                    |        |
|      | Memory Management                     |      |                 |                   |                  | Address defined in configuration                                                                                    |        |
|      | Controller Info                       |      |                 |                   |                  | Address defined in configuration                                                                                    |        |

#### 3.2.3 Inovance AM600

For example, M258 PLC's IP is 192.168.0.52, and your computer's local network IP is not the same network segment

KDmanager Settings: Input a LAN IP, to the same network segment as the PLC and this IP is not occupied by other devices

| 🔝 KDM      | lanager                              | - D X                                                                    |
|------------|--------------------------------------|--------------------------------------------------------------------------|
| $\bigcirc$ | Download Operate                     | Communication Set                                                        |
|            | Upload Operate                       | IP: 10.8.0.132 PORT: 21845                                               |
| J.         | System Operate                       | Serial NO. NULL Set Wi-Fi Set                                            |
| 0          | Get Version                          | TIP: The same network segment as the                                     |
|            | Decompile Operate                    | LANIF: Target FLL If (Different network<br>segment from PC) and not used |
| 멉          | Pass Through                         |                                                                          |
| 멉          | Net Pass Through                     |                                                                          |
| 멉          | Virtual COM Through                  |                                                                          |
| Ħ          | Bridged network<br>port Pass Through | Start pass through communication Stop pass through communication         |
|            |                                      | <<br>Exit Exit                                                           |

## Open PLC software

| 🔐 Untitled3.project - InoProShop(V1.4.5)                            | —                         |  |  |  |  |  |  |
|---------------------------------------------------------------------|---------------------------|--|--|--|--|--|--|
| <u>File Edit View Project Build Online Debug Tools Window H</u> elp |                           |  |  |  |  |  |  |
| 🎦 🚔 🔚   🎒 🗠 🗠 🌾 🏗 🗶   🖓 🌿   🎼   🏪 - 🕤   🏙   🥰 🍳                     | 🎽 🕨 📲 🖓   🖓 = 📲 🖆 👘 📕     |  |  |  |  |  |  |
|                                                                     |                           |  |  |  |  |  |  |
| Devices - 4 X Device X                                              |                           |  |  |  |  |  |  |
| Untitled3 Communication Settings Scan network Gateway - Device -    |                           |  |  |  |  |  |  |
| Select Device                                                       | ×                         |  |  |  |  |  |  |
| Select the network path to the controller:                          |                           |  |  |  |  |  |  |
| 표 🙀 🖕 Gateway-1                                                     | Device Name: Scan network |  |  |  |  |  |  |
|                                                                     | Gateway-1 Wink            |  |  |  |  |  |  |
|                                                                     | Driver:                   |  |  |  |  |  |  |
|                                                                     | ITCP/IP                   |  |  |  |  |  |  |

Scan network

Select Device

| 🖃 💑 Gateway-1(Scanning)        | Device Name:    |
|--------------------------------|-----------------|
| [] AM401-CPU1608TP [0000.B034] | AM401-CPU16     |
|                                | Device Address: |
|                                | 0000.B034       |
|                                | Target ID:      |
|                                | 10F4 0004       |
|                                | Tarnet Type     |

## 3.2.6 Rockwell compactlogix 1769

PLC's IP: 192.168.1.10, and make sure your computer's local network IP is not the same network segment

KDmanager Settings:

| 🔝 KDManager                          |                                                                                       | – 🗆 X                           |
|--------------------------------------|---------------------------------------------------------------------------------------|---------------------------------|
| Download Operate                     | Communication Set                                                                     |                                 |
| Upload Operate                       | IP: 10.8.0.132 PORT:                                                                  | 21845                           |
| System Operate                       | Serial NO. NULL Se                                                                    | t Wi-Fi Set                     |
| Get Version                          | 192 168 1 55 TIP: The same net                                                        | work segment as the             |
| Decompile Operate                    | LANIF: 100 100 1 1 000 target PLC IP(D)<br>segment from PC)                           | fferent network<br>and not used |
| Pass Through                         |                                                                                       |                                 |
| Net Pass Through                     |                                                                                       |                                 |
| Virtual COM Through                  |                                                                                       | ~                               |
| Bridged network<br>port Pass Through | ↓ Keep the HMI displayed normally<br>Start pass through communication Stop pass three | ough communication              |
|                                      | <<br>BACK NEX                                                                         | T>> Exit                        |

PLC Software settings: Open RSLinx Classic

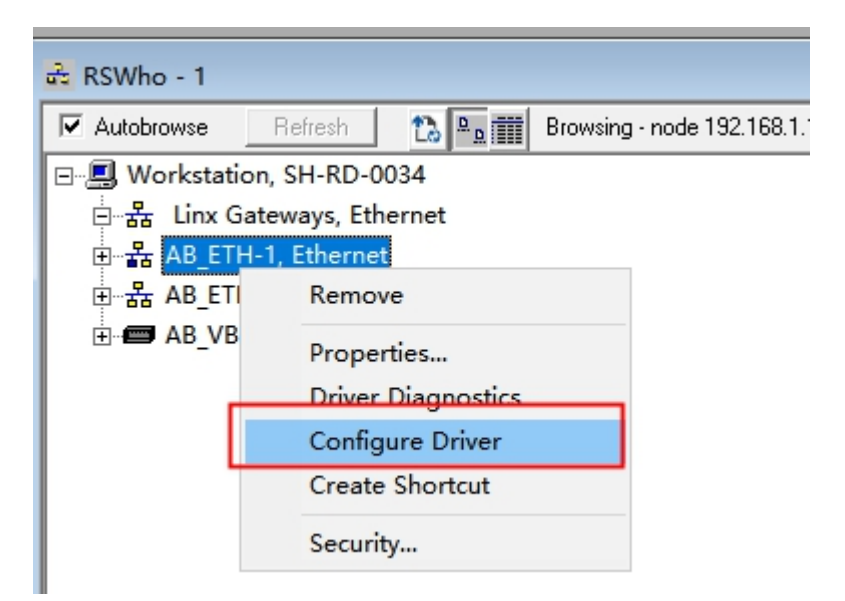

Set PLC 's IP for connection IP

| RSWho - 1                                          | Configu | ure driver: | AB_ETH-1     | ?          | × |
|----------------------------------------------------|---------|-------------|--------------|------------|---|
| Autobrowse Refresh                                 | Statio  | on Mappin   | g            |            |   |
| □ 品 Linx Gateways, Etherne                         | St      | tation      | Host Name    | Add New    |   |
| 更᠃諸 AB_ETH-1, Ethernet<br>更᠃諸 AB_ETHIP-1, Ethernet | 0       |             | 192.168.1.10 | Delete     |   |
|                                                    | 03      | 3           | Driver       | <br>Delete | 4 |
|                                                    |         |             |              |            |   |

Waiting for seconds to scan this PLC

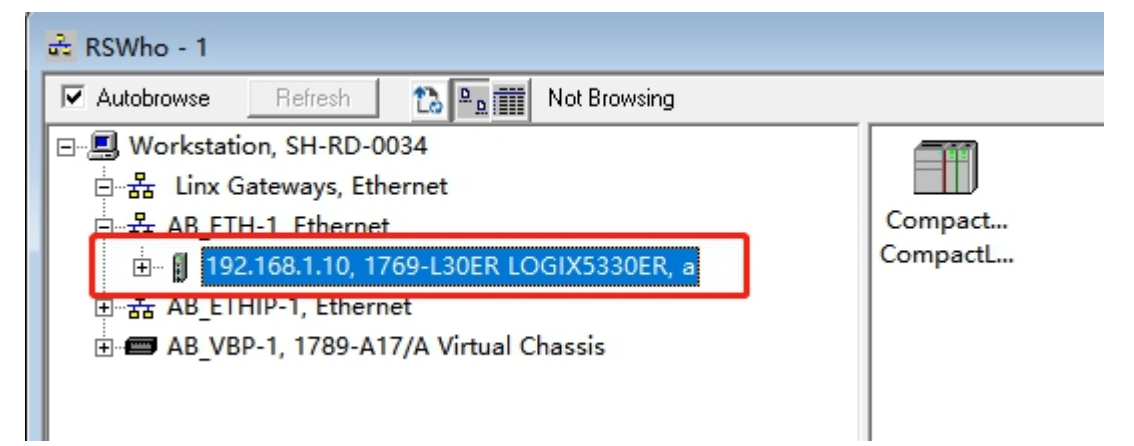
| 🗭 RSLogix 5000 - a [1769-L30ER 20.12]                                                                                                    |                      |                                                                                                    |  |  |  |  |
|----------------------------------------------------------------------------------------------------|----------------------|----------------------------------------------------------------------------------------------------|--|--|--|--|
| <u>File Edit View S</u> earch Logic                                                                                                    | Communications Tools | <u>Wi</u> ndow <u>H</u> elp                                                                                   |  |  |  |  |
| 🗎 🚅 🖬 🎒 X 🖻 🖻 🗸                                                                                                    | Who Active           |                                                                                                    |  |  |  |  |
| Offline 🛛 🗸 🗖 RUN                                                                                                    | Select Recent Path   | AB ETHIP-1\192.168.1.10*                                                                                      |  |  |  |  |
| No Forces                                                                                                    | <u>G</u> o Online    |                                                                                                    |  |  |  |  |
| No Edits 🔒 🗖 1/0                                                                                                    | <u>U</u> pload       |                                                                                                    |  |  |  |  |
|                                                                                                    | <u>D</u> ownload     | vorites 🖌 Add-On 👗 Safety 👗 Alarm                                                                             |  |  |  |  |
| Offline   No Forces                                                                                                    | <u>P</u> rogram Mode | [] 1 1 1 1 1 1 1 1 1 1 1 1 1 1 1 1 1 1 1                                                                      |  |  |  |  |
| No Edits 🔹 Forces Disable                                                                                                    | <u>R</u> un Mode     |                                                                                                    |  |  |  |  |
| Who Active<br>Autobrowse Refresh<br>Workstation, SH-RD-0034<br>金器 Linx Gateways, Ethernet<br>金器 AB_ETH-1. Ethernet<br>日子子子 AB_ETHP-1, Ethernet<br>金子子 AB_VBP-1, 1789-A17/A Virtual | OGIX5330ER, a        | X<br><u>Go Online</u><br><u>Upload</u><br><u>Download</u><br>Update <u>F</u> irmware<br><u>C</u> lose<br>Help |  |  |  |  |

## 3.2.7Beckhoff

*PLC* (*CX9020*) *IP*:192.168.200.16, and make sure your computer's local network IP is not the same network segment, LANIP is HMI IP

KDManager Settings:

| 😵 KDManager                 |                                                                                                    |  |  |  |  |  |
|-----------------------------|----------------------------------------------------------------------------------------------------|--|--|--|--|--|
| Download Operate            | Communication Set                                                                                                    |  |  |  |  |  |
| Upload Operate              | IP: 10.8.3.131 PORT: 21845                                                                                                    |  |  |  |  |  |
| System Operate              | Serial NO. NULL Set Wi-Fi Set                                                                                                    |  |  |  |  |  |
| Get Version                 | IANTP. 192 . 168 . 200 . 180 TIP: The same network segment as the                                                                                                    |  |  |  |  |  |
| Decompile Operate           | segment from PC) and not used                                                                                                    |  |  |  |  |  |
| Net Pass Through            | Initialize network information HMI IP<br>Get HMI information<br>Send the bridged network port transparent transmission command<br>The HMI server was successfully built                        |  |  |  |  |  |
| Virtual COM Through         | Virtual COM Through         Bridged Net pass Through    Ubtain and configure VFN client information Start the VFN client Transparent connection The client connects to the server successfully |  |  |  |  |  |
| Bridged Net<br>Pass Through |                                                                                                    |  |  |  |  |  |
|                             | Start pass through communication Stop pass through communication                                                                                                    |  |  |  |  |  |
|                             | <                                                                                                    |  |  |  |  |  |

## PLC Settings:

| General C                       | 1 77 1                                      |                                                                                                    |                                          |  |
|---------------------------------|---------------------------------------------|----------------------------------------------------------------------------------------------------|------------------------------------------|--|
| General Settings Addit:         | onal Files                                  |                                                                                                    |                                          |  |
| Vers                            | am Manager Ch<br>(2002)<br>Target System    | oose Target                                                                                                    | 22                                       |  |
| Eng:                            | <local> (192.168.200.120.1.1)</local>       | ОК                                                                                                    |                                          |  |
| Add Route                       | Dialog                                      | Canadi                                                                                                    |                                          |  |
| Enter Host N                    | ame / IP: 192.168.200.16                    | Refresh Status                                                                                                    | Broadcast Search                         |  |
| Host Name<br>CX-2DDF23          | Connected Address AMS N<br>x 192.168.200.16 | IetId         TwinCAT         OS Version         F           6.84.1.1         3.1.4024         Win CE (7.0)         A | ingerprint<br>EAF08ABA10B8725D1273F86677 |  |
| 🔳 Add Remote                    | Route                                       |                                                                                                    | ×                                        |  |
| Secure ADS                      | (TwinCAT 3.1 >= 4024)                       |                                                                                                    |                                          |  |
| Remote User Cr                  | edentials                                   |                                                                                                    |                                          |  |
| User:                           | Administrator                               | Password:                                                                                                    |                                          |  |
|                                 |                                             | 📃 TwinC                                                                                                    | AT 2.x Password Format                   |  |
|                                 |                                             |                                                                                                    |                                          |  |
|                                 |                                             |                                                                                                    | OK Cancel                                |  |
|                                 |                                             | Project                                                                                                    | O None / Server                          |  |
| 整个解决方:<br>Address Info:         | 192 168 200 16                              | <ul> <li>Static</li> </ul>                                                                                            | Static                                   |  |
| 说: ① Host Nar                   | ne  IP Address                              | Temporary                                                                                                    | Temporary                                |  |
| 0 202<br>Connection Tin         | neout (s): 5                                | Advanced Settings                                                                                                    | s 🔲 Unidirectional                       |  |
| 202 Max Fragment                | Size (kByte): 0                             | Add Route                                                                                                    | Close                                    |  |
| initi                           |                                             |                                                                                                    |                                          |  |
| Servo_Jog                       | GVL Servo_Alarn                             | n_KSI Servo_Hoi                                                                                                    | me IESI 🕾 🗙                              |  |
| Current Router                  | And a Proto Proto A Pr                      | N + T I II                                                                                                    |                                          |  |
| Curent notices                  | static noutes   froject no                  | outes Metid Management                                                                                                |                                          |  |
| Route                           | AmsNetId                                    | Address                                                                                                    | Type MaxFragm                            |  |
| BAC-JACKTU-L                    | 192.168.37.1.1.1                            | 10. 42. 16. 61                                                                                                    | TCP_IP                                   |  |
| BACN-RECHARDGA                  | 0 10.42.133.49.1.1                          | 169.254.130.20                                                                                                    | TCP_IP                                   |  |
| BACN-LUJIEXIA                   | 192.168.59.1.1.1                            | 169.254.67.99                                                                                                    | TCP_IP                                   |  |
| BAC-ZHENYUSHI<br>BAC-YTAOCHENEY | 10.41.32.20.1.1                             | 169.254.139.232                                                                                                    | IUF_IF<br>TCP TP                         |  |
|                                 | 192 168 200 180 1 1                         | 199.234.03.139                                                                                                    | TCP TP                                   |  |
| PLC                             | 192, 168, 200, 16, 1, 1                     | 192, 168, 200, 16                                                                                                    | TCP IP                                   |  |
| SH-RD-0046                      | 192.168.200.120.1.1                         | 192.168.200.120                                                                                                    | TCP_IP                                   |  |
|                                 |                                             |                                                                                                    | _                                        |  |
|                                 |                                             |                                                                                                    |                                          |  |

## 3.2.8Communicate with PLC by "UDP" protocol

For example, when communicating with a UDP network protocol like Omron, the LAN IP must be filled with the screen's wired network port IP. Otherwise, although the PLC can successfully connect with the PLC software during pass-through transmission, the communication between the screen and the PLC will be disconnected.

| OMRON C Ser | ries                                             |
|-------------|--------------------------------------------------|
| OMRON CJ Se | eries Ethernet(TCP Slave)                        |
| OMRON CJ/C  | S/NJ/NX Series Etherne <mark>(</mark> UDP Slave) |
| OMRON CJ/C  | S/NX Series Host Link                            |
| OMRON CP S  | eries Ethernet(UDP Slave)                        |
| OMRON CP S  | eries Host Link                                  |
| OMRON CPM   | Series Host Link                                 |
| OMRON E5CN  | V/E5EZ/E5ZN                                      |
|             |                                                  |

## For example:HMI IP:192.168.250.100,PLC IP:192.168.250.2

|   | F                                                                  | GT070                  | E-WiFi                            |                          | 12<br>10<br>OMRC                         | PI<br>DN CJ/CS/N            | LC_0_2<br>I/NX Serie                                      | es Ethernel                    | :(UDP Slave)       |
|---|--------------------------------------------------------------------|------------------------|-----------------------------------|--------------------------|------------------------------------------|-----------------------------|-----------------------------------------------------------|--------------------------------|--------------------|
| l | II N                                                               | Network Device Setting |                                   |                          |                                          |                             |                                                           |                                |                    |
| Ш | Dev                                                                | /ice                   | IP Addr                           |                          | Port                                     | Protocol                    |                                                           |                                |                    |
|   | HMI<br>PLC                                                         | 0<br>C_0_2             | 192.168.250.1<br>_2 192.168.250.2 |                          | 9600<br>9600                             | OMRON CJ/C<br>OMRON CJ/C    | S/NJ/NX Se<br>S/NJ/NX Se                                  | ries Ethernet<br>ries Ethernet | UDP<br>(UDP Slave) |
| ð | KDM                                                                | lanager                |                                   |                          |                                          |                             |                                                           |                                | - 🗆 ×              |
|   | $\Theta$                                                           | Downloa<br>Upload (    | od Operate<br>Operate             | -Commun<br>Commun<br>IP: | ication Set—<br>ication Type<br>10.8.0.3 | NetWork                     | 'PN IP                                                    | PORT: 21845                    | 5                  |
|   | System Operate<br>Get Version<br>Coo Decompile Operate<br>HMI's IP |                        |                                   | NO. NULL                 |                                          |                             | Set                                                       | Wi-Fi Set                      |                    |
|   |                                                                    |                        |                                   | 3 . 250 . 100            | TIP:The s<br>target PL                   | ame network<br>£ IP(Differe | segment as the<br>nt network                              |                                |                    |
|   |                                                                    |                        |                                   |                          | HMI's I                                  | Р                           | segment f                                                 | from PC) and :                 | not used           |
|   | 11                                                                 | Net Pass               | 5 Through                         |                          |                                          |                             |                                                           |                                |                    |
|   | 11                                                                 | Virtual C              | OM Through                        |                          |                                          |                             |                                                           |                                |                    |
|   | 坧                                                                  | Bridged<br>Pass Th     | l Net<br>rough                    | 🔽 Ke                     | ep the projec                            | t working                   |                                                           |                                | ~                  |
|   |                                                                    |                        |                                   | Start                    | pass through                             | communication               | Stop p                                                    | ass through (                  | communication      |
|   |                                                                    |                        |                                   |                          |                                          |                             | < <back< th=""><th>NEXT&gt;&gt;</th><th>Exit</th></back<> | NEXT>>                         | Exit               |